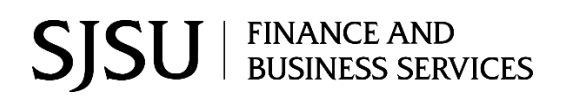

## **Direct Payment Voucher Module:** FTS Purchase/Payment

### Table of Contents

| Overview                                       |
|------------------------------------------------|
| Training1                                      |
| Request Access to FTS1                         |
| Suppliers in FTS1                              |
| Log into FTS                                   |
| Direct Payment                                 |
| a. Create a Voucher                            |
| b. Supplier New: After Supplier is Onboarded23 |
| c. Approve a Voucher                           |
| Backup Documentation After Voucher is Approved |
| a. Upload a File                               |
| b. View Backup Documentation                   |
| Voucher Statuses                               |
| Features                                       |
| a. Search for a Voucher                        |
| b. Clone a Voucher                             |
| PaymentWorks                                   |
| a. Monitor Supplier Registration               |
| b. Registration Statuses                       |
| References                                     |
| Forms                                          |
| Contact                                        |

## Overview

Direct Payment Voucher is one of the university's purchasing processes for goods and services. Before using this process, please review <u>Ways to Pay</u> to ensure the goods/services you would like to pay are eligible for this process. In addition, the supplier must be in the FTS database in order to complete the Direct Payment.

A <u>Direct Payment Voucher</u> is created in Financial Transaction Services (FTS) and when approved by the department Approving Official, it is distributed from FTS to the Common Finance System (CFS). Once in CFS, <u>Payment Services</u> will process the payment request

This user guide demonstrates how to complete and approve a Direct Payment Voucher in FTS.

## Training

For Finance systems access, employees are required to complete one of the courses based on their roles:

- Administrative staff are to complete the Introduction to Finance class (Course No.: FIN009).
- Approving Officials are to complete the Finance Overview for Managers class (Course No.: FIN007).

Enroll in a session by completing the <u>Finance and Business Services Training</u> form. Refer to <u>Training and</u> <u>Tutorials</u> for more information about training offered by Finance.

## **Request Access to FTS**

After completing the required Finance course, access to Finance systems: CFS, FTS, and CFS Data Warehouse can be requested by completing the <u>Finance Systems Access Request</u> (a DocuSign form). Upload a copy of your training Trascript to the access request form. To obtain a copy, log into <u>CSULearn Training</u> <u>Transcript</u> through One.SJSU.edu.

## Suppliers in FTS

Suppliers found in FTS are ones we currently conduct business with. If the supplier does not exist in FTS, then an invitation for them to register can be initiated by the department Requester when they select **Supplier NEW** in their Direct Payment. The university's Payment Services will receive the request and formally send an invitation to the supplier to register in PaymentWorks.

PaymentWorks is a third party application used by the SJSU's Payment Services to onboard new suppliers. The Requester can complete, upload backup documentation, and save the Direct Payment voucher in FTS, but it cannot be submitted for approval until the supplier has completed their registration.

Once the supplier is onboarded, the department Requester will be notified by PaymentWorks that the supplier is available, in the next business day, to select in their Direct Payment and submit voucher for approval in FTS.

## Log into FTS

Use your SJSUOne account to login to FTS and with DUO app or FOB key. If you do not know your SJSUOne login information or need assistance with DUO, contact IT Help Desk for assistance- website: http://its.sjsu.edu/services/sjsuone/ email ithelpdesk@sjsu.edu / or phone 4-1530.

1. Go to one.SJSU.edu.

The SJSUOne login page

Password.

4. Click Log In button.

DUO FOB key.

5. You will be prompted to

3. Enter your SJSUOne ID and

confirm login with DUO app on your smartphone or with

displays.

2. Search for and click on the **FTS** tile.

| SAN JOSÉ STATE UNIVERS                                             | SITY                                                                      |           |
|--------------------------------------------------------------------|---------------------------------------------------------------------------|-----------|
| 🔍 one.SJSU                                                         | fts                                                                       |           |
| Spartan App Portal                                                 | Browse Categories +                                                       |           |
| ♠ Search Results                                                   |                                                                           |           |
| Take the Campus C                                                  | limate Survey! Extended to May 8                                          |           |
| Go to www.sjsu.edu//<br>Shape the Future of See this video for stu | belong to take the survey<br>SJSUI<br>Judent, facultv and staff comments  |           |
|                                                                    |                                                                           |           |
| earch Results: Tasks                                               | 1                                                                         |           |
| Financial Transaction Services                                     | PeopleSoft Access Request<br>Form<br>MySJSU, SJSU@Work, OFS, FTS r<br>i C | ques<br>i |
| SJSU <sup>sz</sup>                                                 | AN JOSÉ STATE<br>NIVERSITY                                                |           |
| Sign                                                               | ı İn                                                                      |           |
| SJSU ID Number                                                     |                                                                           |           |
| ########                                                           |                                                                           |           |
| 00000000                                                           |                                                                           |           |
| Password                                                           |                                                                           |           |
| SJSUOne Password                                                   |                                                                           |           |
| •••••                                                              |                                                                           |           |
| Remember me                                                        |                                                                           |           |
| Sign                                                               | In                                                                        |           |
|                                                                    |                                                                           |           |
| Need help signing in?                                              |                                                                           |           |

### FTS Main Menu

The Main Menu page displays a list of all **Open Items** and **Items Pending Approval** for the DeptIDs the user has access to.

The Main Menu page also displays other menus:

- **Travel** (All SJSU employees have access this module.)
- Purchasing/ Payments (Depending on your system access.)
- **Transfers** (Depending on your system access.)
- Other (All SJSU employees have access to this module.)
- Expense Adjustments (Depending on your system access)

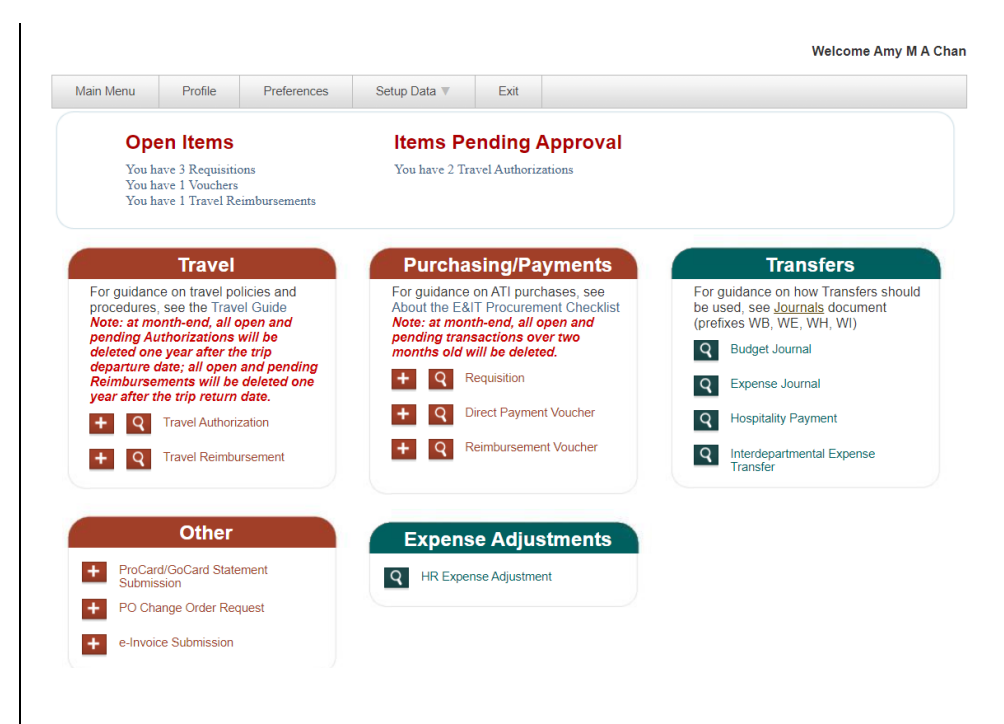

## **Direct Payment**

### a. Create a Voucher

# From the Purchasing/Payments module in the FTS Main Menu:

1. Click the button to add new **Direct Payment Voucher**.

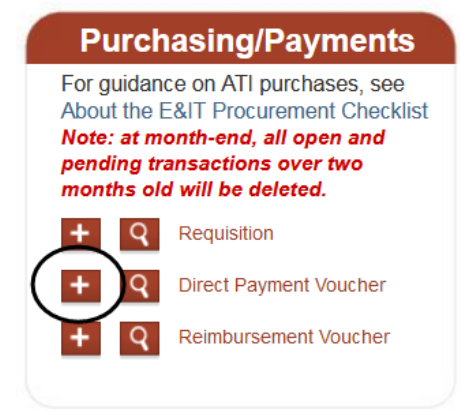

# The Direct Payment Voucher page displays.

**Note:** Fields preceded by an asterisk indicate required fields.

The Direct Payment page has five sections:

- Header Information
- Supplier Information
- Contact Information
- Invoice Information
- Chartfields

**Note**: If you have an Invoice# from the vendor, please use the full invoice# as listed on the invoice, this will help prevent duplicate submissions and payment discrepancies.

### **Header Information**

This section displays the following fields:

- **Status**: Begins with New. There are seven statuses in the Direct Payment process. For a description of each status, refer to the <u>Voucher</u> <u>Statuses</u> section in this guide.
- Voucher No.: A number will be assigned by FTS when voucher is saved.
- Date: Creation date
- **Comments**: Use this field to provide special instructions to Payment Services or additional information related to the voucher.

|                |               | Header Informa | tion               |                       |                                                      | Supplier Information                                                 |
|----------------|---------------|----------------|--------------------|-----------------------|------------------------------------------------------|----------------------------------------------------------------------|
| * Denotes a re | equired field |                |                    |                       | * Name                                               |                                                                      |
| Status         | New           |                |                    |                       |                                                      | ~                                                                    |
| Voucher No.    | New           |                |                    |                       |                                                      |                                                                      |
| Date           | 9/28/2020     |                |                    |                       |                                                      |                                                                      |
| Header Comr    | ments:        |                |                    |                       |                                                      | Contractinformation                                                  |
|                |               |                |                    |                       |                                                      | Contact Information                                                  |
|                |               |                |                    |                       | Contact Na                                           | me                                                                   |
|                |               |                |                    |                       |                                                      |                                                                      |
|                |               |                |                    |                       | * Phone                                              |                                                                      |
|                |               |                |                    |                       |                                                      |                                                                      |
|                |               |                |                    |                       | A valid phone<br>5 digit format :<br>10 digit format | number:                                                              |
|                |               |                |                    |                       | A valid phone<br>5 digit format<br>10 digit format   | number:<br>nococo ar 1-0000r<br>: 1000000000 ar 1001-1000-10000      |
|                |               |                | Invoi              | ce Informatio         | A valid phone<br>5 digit format<br>10 digit format   | number:<br>nococo ar xxxxxxxxxxxxxxxxxxxxxxxxxxxxxxxxxxx             |
| * Descript     | ion           |                | Invoi              | ce Informatio         | A valid phone<br>5 digit format :<br>10 digit format | number:<br>30000000 of x1+000<br>300000000 of x100+000+000           |
| * Descript     | ion           | ~              | Invoi              | ce Informatic         | A valid phone<br>5 digit format<br>10 digit format   | number:<br>20000 of invoor<br>2000000000 of invoorvoorvoor           |
| * Descript     | ion<br>No.    | ~              | Invoi<br>* Invoice | ce Informatic         | A valid phone<br>S digit format<br>10 digit format   | number<br>xxxxx or involver<br>xxxxxxxxxxxxxxxxxxxxxxxxxxxxxxxxxxxx  |
| * Descript     | ion<br>No.    | ~              | Invoi<br>* Invoice | ce Informatic         | A valid phone<br>5 digit format<br>10 digit format   | number<br>xxxxxxxxxxxxxxxxxxxxxxxxxxxxxxxxxxxx                       |
| * Descript     | ion<br>No.    | ~              | Invoi<br>• Invoice | ce Informatic<br>Date | A visid phone<br>3 digit format<br>10 digit format   | number<br>xxxxxx or incommon<br>xxxxxxxxxxxxxxxxxxxxxxxxxxxxxxxxxxxx |
| * Descript     | ion<br>No.    | ~              | Invoi<br>• Invoice | Date                  | A vield phone<br>5 digit format<br>10 digit format   | number<br>xxxxxx or inconcer<br>xxxxxxxxxxxxxxxxxxxxxxxxxxxxxxxxxxxx |

## **Direct Payment Voucher**

|                                             | Header Information                                                                                                  |
|---------------------------------------------|----------------------------------------------------------------------------------------------------|
| * Denotes a re                              | quired field                                                                                                    |
| Status                                      | New                                                                                                    |
| Voucher No.                                 | New                                                                                                    |
| Date                                        | 10/18/2020                                                                                                    |
| Header Comm                                 | ents:                                                                                                    |
| Guest speake<br>Success ever<br>the Student | er Charles Channel. He spoke at the Student<br>at held on Sept. 30, 2020. Event was hosted by<br>Involvement clubs. |

### **Supplier Information**

2. Select the supplier from the **Name** dropdown menu (User Preferences List)

or

if supplier is not in your dropdown menu, then click on **More**.

### If **More** is selected, **User Preferences** search criteria panel displays.

| * Name       |                                   |  |
|--------------|-----------------------------------|--|
|              |                                   |  |
|              |                                   |  |
|              | More                              |  |
| Address      | AAA BUSINESS SUPPLIES & INTERIORS |  |
|              | ARCTIC INTERNATIONAL              |  |
|              | ASSETWORKS INC                    |  |
|              | CPO I TD                          |  |
|              | DEPARTMENT OF CONSUMERS AFFAIRS   |  |
|              | EVISIONS INC                      |  |
|              | INTERNAL REVENUE SERVICE          |  |
|              | KUALI INC                         |  |
|              | MAGEN M SHAW                      |  |
|              | OFFICEMAX                         |  |
|              | PACIFIC OFFICE AUTOMATION         |  |
| Contact Name | PLANETBIDS INC                    |  |
|              | PRESSTEK INC                      |  |
|              | PROTIVITI GOVERNMENT SERVICES INC |  |
|              | PUBLIC SURPLUS                    |  |
| * Phone      | ROBERT HALF COMPANY               |  |
| L            | SIERRA OFFICE SUPPLIES & PRINTING |  |

|                             |                                  | User Preferences |
|-----------------------------|----------------------------------|------------------|
|                             |                                  |                  |
| Field : Supplier            | r  Criteria : Search             |                  |
| Select                      | Name                             | ID               |
| $\checkmark$ $\checkmark$ + | 100 BLACK MEN OF SILICON VALLEY  | 0000023464       |
| $\checkmark$ $\checkmark$ + | 143 РНОТО ВООТН                  | 0000037733       |
| $\checkmark$ $\checkmark$ + | 152 WEST PRODUCTIONS             | 0000036907       |
| $\checkmark$ $\checkmark$ + | 1ST CLASS LAUNDRY                | 0000029428       |
| $\checkmark$ $\checkmark$ + | 1ST NATIONAL BANK IN SIOUX FALLS | 0000010342       |
| $\checkmark$ $\checkmark$ + | 1ST SOURCE LIGHTING              | 0000032327       |
| $\checkmark$ $\checkmark$ + | 1STVISION INC                    | 0000029250       |
| $\checkmark$ $\checkmark$ + | 22 MILES INC                     | 0000036949       |
| $\checkmark$ $\checkmark$ + | 24 HOUR FITNESS                  | 0000036697       |
| $\checkmark$ $\checkmark$ + | 24 Hour Wristbands               | 0000037636       |
| $\checkmark$ $\checkmark$ + | 2ND20 PRODUCTIONS                | 0000029484       |
| $\checkmark$ $\checkmark$ + | 3 SISTERS RENTAL                 | 0000036257       |
|                             |                                  |                  |

### Search for the Supplier

- 4. In **Criteria** field, enter supplier's name (partial or full).
- 5. Click Search.

Matching results display.

If the supplier is in FTS, then:

6. Click the to add supplier to use supplier for this transaction only

or

click the to add supplier for this transaction and add it to your Supplier Name dropdown menu field for future use.

 If the Supplier is not in FTS, then search for and select Supplier NEW (ID: 0000042333). Select this supplier ID when you've identified a supplier you intend to do business with and the supplier ID does not exist in FTS. You will be prompted to complete the invitation request form in PaymentWorks.

| Select       Name       ID         Select       CALIF STATE UNIVERSITY CHANNEL ISLAND       0000020333         CHANNELS NEWSPAPER, THE       0000028134         CHARITYCHANNEL, LLC       0000028134         CHARITYCHANNEL, LLC       0000027605         CHARLIE E CHANNEL       00000027605         CHARLIE CHANNEL ISLANDS       00000027605         SAND CHANNEL ISLANDS       00000037354         SAND CHANNEL GREENS INC       00000035433         Pages:       1         Of 1       No. of Items:         20       Items 1 to 6 of 6         First Prev. Next Last                                                                                                    | Field : Suppl                                                                                                    | User Pref                                                                                                    | erences                                |
|----------------------------------------------------------------------------------------------------|----------------------------------------------------------------------------------------------------|----------------------------------------------------------------------------------------------------|----------------------------------------|
| Image: CHARITYCHANNEL, LLC       0000028134         Image: CHARLE E CHANNEL       0000037354         Image: CSU CHANNEL ISLANDS       0000027605         Image: SAND CHANNEL GREENS INC       00000035433         Pages: Image: Image: Image: Original State       0000027605         Image: Image: Image: Original State       20 • Items 1 to 6 of 6       First Prev. Next Last         Elect Image: Original State         Image: Image: Image: Original State       Image: Original State       Image: Original State         Image: Original State         Original State         Original State         Original State         Origin The Original State | Select<br>✓ ✓ +<br>✓ ✓ +                                                                                                    | Name<br>CALIF STATE UNIVERSITY CHANNEL ISLAND<br>CHANNELS NEWSPAPER, THE                                                                  | ID<br>0000020333<br>0000029909         |
| Y       SAND CHANNEL GREENS INC       0000033433         Pages:       1       of 1       No. of Items:       20       Items 1 to 6 of 6       First Prev. Next Last         User Preferences         Field : Supplier • Criteria : channel search         Select         Name       ID         ✓       CALIF STATE UNIVERSITY CHANNEL ISLAND       0000020333         ✓       CHANNELS NEWSPAPER, THE       0000029909         ✓       CHARITYCHANNEL, LLC       0000028134         ✓       CHARLIE E CHANNEL       0000037354         ✓       CSU CHANNEL ISLANDS       0000027605         ✓       SAND CHANNEL GREENS INC       0000035433                                                                                                    | $\sqrt{\sqrt{+}}$<br>$\sqrt{\sqrt{+}}$<br>$\sqrt{\sqrt{+}}$                                                                                                    | CHARITYCHANNEL, LLC<br>CHARLIE E CHANNEL<br>CSU CHANNEL ISLANDS                                                                           | 0000028134<br>0000037354<br>0000027605 |
| Select         Name         ID           CALIF STATE UNIVERSITY CHANNEL ISLAND         0000020333           CHANNELS NEWSPAPER, THE         0000029909           CHARITYCHANNEL, LLC         0000028134           CHARLIE E CHANNEL         0000037354           CHARLIE E CHANNEL ISLANDS         0000027605           CHARNEL GREENS INC         0000035433           Pages:         1                                                                                                    | Field : Supp                                                                                                    | User F                                                                                                    | 16161611165                            |
| Image: CHANNELS NEWSPAPER, THE       0000029909         Image: CHARITYCHANNEL, LLC       0000028134         Image: CHARLIE E CHANNEL       0000037354         Image: CHARLIE E CHANNEL       0000027605         Image: CHARLIE E CHANNEL ISLANDS       0000027605         Image: CHARLIE E CHANNEL GREENS INC       0000035433                                                                                                    | Select                                                                                                    | Name<br>CALIF STATE UNIVERSITY CHANNEL ISLAND                                                                                             | ID<br>0000020333                       |
| V         CHARITTCHANNEL, LLC         0000028134           V         CHARLIE E CHANNEL         0000037354           V         CSU CHANNEL ISLANDS         0000027605           V         +         SAND CHANNEL GREENS INC         0000035433           Pages:         1         of 1         No. of Items:         20         Items 1 to 6 of 6         First Prev. Next Last                                                                                                    | alternation and second second                                                                                                    | CHANNELS NEWSPAPER, THE                                                                                                    | 0000029909                             |
| V +     CSU CHANNEL ISLANDS     0000027605       V +     SAND CHANNEL GREENS INC     0000035433       Pages:     1     of 1     No. of items:     20     Items 1 to 6 of 6     First Prev. Next Last                                                                                                    | $\sqrt{\sqrt{+}}$                                                                                                    |                                                                                                    | 0000028134                             |
| SAND CHANNEL GREENS INC         0000035433           Pages:         1         of 1         No. of Items:         20         Items 1 to 6 of 6         First Prev. Next Last                                                                                                    | $\checkmark$ $\checkmark$ +<br>$\checkmark$ $\checkmark$ +                                                                                                    |                                                                                                    | 0000001001                             |
| Pages: 1 of 1 No. of Items: 20 v Items 1 to 6 of 6 First Prev. Next Last                                                                                                    | $\begin{array}{c} \checkmark \checkmark + \\ \checkmark \checkmark + \\ \checkmark \checkmark + \\ \checkmark \checkmark + \\ \checkmark \checkmark + \\ \checkmark \checkmark + \end{array}$                                                              | CHARLIYCHANNEL, LLC<br>CHARLIE E CHANNEL<br>CSU CHANNEL ISLANDS                                                                           | 0000027605                             |
|                                                                                                    | $\begin{array}{c c} \checkmark & \checkmark & + \\ \hline \checkmark & \checkmark & + \\ \hline \checkmark & \checkmark & + \\ \hline \checkmark & \checkmark & + \\ \hline \checkmark & \checkmark & + \\ \hline \checkmark & \checkmark & + \end{array}$ | CHARLIY CHANNEL, LLC<br>CHARLIE E CHANNEL<br>CSU CHANNEL ISLANDS<br>SAND CHANNEL GREENS INC                                               | 0000027605<br>0000035433               |
|                                                                                                    | <ul> <li>✓</li> <li>✓</li> <li>✓</li> <li>✓</li> <li>✓</li> <li>✓</li> <li>✓</li> <li>✓</li> <li>✓</li> <li>✓</li> <li>✓</li> <li>✓</li> <li>Pages: 1</li> </ul>                                                                                           | CHARITYCHANNEL, LLC<br>CHARLIE E CHANNEL<br>CSU CHANNEL ISLANDS<br>SAND CHANNEL GREENS INC<br>• of 1 No. of Items: 20 • Items 1 to 6 of 6 | 0000027605<br>0000035433               |

If a supplier **other than** Supplier NEW was selected, then skip to Step 13 (Contact Information section). I

**Note:** The Supplier's address will not display. Payment Services will determine the correct remittance address to send payment when they review the Direct Payment request and invoice.

If **Supplier NEW** was selected, pop-up message will appear requesting you to complete the invitation request form in PaymentWorks.

8. Click OK.

9. The **PaymentWorks** hyperlink appears. Click on the link to continue.

| ame 00                                                                                           |                                                                                                    |
|--------------------------------------------------------------------------------------------------|----------------------------------------------------------------------------------------------------|
| 0                                                                                                | CHARLIE E CHANN V                                                                                                    |
|                                                                                                  |                                                                                                    |
|                                                                                                  |                                                                                                    |
|                                                                                                  |                                                                                                    |
|                                                                                                  |                                                                                                    |
|                                                                                                  |                                                                                                    |
|                                                                                                  |                                                                                                    |
|                                                                                                  |                                                                                                    |
|                                                                                                  | Supplier Information                                                                                                    |
|                                                                                                  | Supplier Information                                                                                                    |
| * Name                                                                                           | 0000042333                                                                                                    |
|                                                                                                  | Supplier NEW V                                                                                                    |
|                                                                                                  |                                                                                                    |
| stst.sjsu.e<br>ou have sel                                                                       | e <b>du says</b><br>ected 'Supplier New' and must initiate an invi<br>mentWorks                                                                                                    |
| stst.sjsu.e<br>ou have sel<br>prough Pay<br>lease comp<br>eturn to thi<br>pompleted r            | ected 'Supplier New' and must initiate an invi<br>mentWorks.<br>Dete and save this FTS transaction.<br>is page after receiving notification the vendor                                                                                                    |
| stst.sjsu.e<br>ou have sel<br>nrough Pay<br>lease comp<br>eturn to thi<br>ompleted r             | ected 'Supplier New' and must initiate an invi<br>mentWorks.<br>Dete and save this FTS transaction.<br>is page after receiving notification the vendor<br>egistration and has been assigned a supplier                                                                                 |
| estst.sjsu.e<br>ou have sel<br>nrough Pay<br>lease comp<br>eturn to thi<br>ompleted r            | ected 'Supplier New' and must initiate an invi<br>mentWorks.<br>Dete and save this FTS transaction.<br>is page after receiving notification the vendor<br>egistration and has been assigned a supplier                                                                                 |
| stst.sjsu.e<br>ou have sel<br>rrough Pay<br>lease comp<br>eturn to thi<br>ompleted r             | ected 'Supplier New' and must initiate an invi<br>mentWorks.<br>Delete and save this FTS transaction.<br>is page after receiving notification the vendor<br>egistration and has been assigned a supplier                                                                               |
| stst.sjsu.e<br>ou have sel<br>rough Pay<br>lease comp<br>eturn to thi<br>ompleted r              | ected 'Supplier New' and must initiate an invi<br>mentWorks.<br>Dete and save this FTS transaction.<br>is page after receiving notification the vendor<br>egistration and has been assigned a supplier                                                                                 |
| stst.sjsu.e<br>ou have sel<br>nrough Pay<br>lease comp<br>eturn to thi<br>ompleted r             | ected 'Supplier New' and must initiate an inv<br>mentWorks.<br>Dete and save this FTS transaction.<br>is page after receiving notification the vendor<br>egistration and has been assigned a supplier                                                                                  |
| tstst.sjsu.e<br>ou have sel<br>nrough Pay<br>lease comp<br>eturn to thi<br>ompleted r            | ected 'Supplier New' and must initiate an invi<br>mentWorks.<br>Dete and save this FTS transaction.<br>is page after receiving notification the vendor<br>egistration and has been assigned a supplier                                                                                 |
| estst.sjsu.e<br>ou have sel<br>nrough Pay<br>lease comp<br>eturn to thi<br>ompleted r            | ected 'Supplier New' and must initiate an invi<br>mentWorks.<br>Delete and save this FTS transaction.<br>is page after receiving notification the vendor<br>egistration and has been assigned a supplier                                                                               |
| stst.sjsu.e<br>ou have sel<br>nrough Pay<br>lease comp<br>eturn to thi<br>ompleted r             | ected 'Supplier New' and must initiate an invi<br>mentWorks.<br>olete and save this FTS transaction.<br>is page after receiving notification the vendor<br>egistration and has been assigned a supplier                                                                                |
| stst.sjsu.e                                                                                      | ected 'Supplier New' and must initiate an invi<br>mentWorks.<br>Delete and save this FTS transaction.<br>is page after receiving notification the vendor<br>egistration and has been assigned a supplier                                                                               |
| stst.sjsu.e<br>ou have sel<br>nrough Pay<br>lease comp<br>eturn to thi<br>ompleted r             | ected 'Supplier New' and must initiate an invi-<br>mentWorks.<br>Delete and save this FTS transaction.<br>is page after receiving notification the vendor<br>egistration and has been assigned a supplier<br>Supplier Information                                                      |
| stst.sjsu.e<br>ou have sel<br>prough Pay<br>lease comp<br>eturn to thi<br>ompleted r             | ected 'Supplier New' and must initiate an invitimentWorks.<br>elete and save this FTS transaction.<br>is page after receiving notification the vendor<br>egistration and has been assigned a supplier<br>Supplier Information<br>0000042333<br>Supplier NEW                            |
| tstst.sjsu.e<br>ou have sel<br>nrough Pay<br>lease comp<br>eturn to thi<br>ompleted re<br>* Name | ected 'Supplier New' and must initiate an invi-<br>mentWorks.<br>Delete and save this FTS transaction.<br>is page after receiving notification the vendor<br>egistration and has been assigned a supplier<br><b>Supplier Information</b><br>0000042333<br>Supplier NEW<br>PaymentWorks |

PaymentWorks window opens.

10. Click Send Invitation.

| PaymentW <b>%</b> rks                 |                   | Vendor Master Updates |            |                                         |            |                 | Amy Chan,<br>San Jose State University ( |
|---------------------------------------|-------------------|-----------------------|------------|-----------------------------------------|------------|-----------------|------------------------------------------|
| A Home                                | ▲ Vendor Profiles | ✓ Updates             | New Ven    | dors 🛛 🖉 Reimbu                         | sements    |                 |                                          |
| o <sup>o</sup> SHOW: Onl              | boardings 🗸       |                       |            |                                         |            |                 |                                          |
|                                       |                   | ONBOARD START         | UPDATED~   | VENDOR NAME                             | INVITATION | VENDOR ACCOUNT  | NEW VENDOR REGISTRATION                  |
| Filter Results:<br>Vendor Name:       | ٩                 | 10/15/2020            | 10/15/2020 | Keiko Yakamoto                          | Clicked    | Email Validated | Not Started                              |
| Vendor #:                             |                   | 10/06/2020            | 10/15/2020 | China Mobile<br>Phones                  | Clicked    | Email Validated | Complete<br>Vendor #: 0000043991         |
| Invitation                            |                   | 09/29/2020            | 10/13/2020 | R.A.N. Electric<br>Co.                  | Clicked    | Email Validated | Complete<br>Vendor #: 0000011318         |
| Approval:<br>Invitation<br>Delivered: | •                 | 09/29/2020            | 10/13/2020 | Naomi Sookie                            | Clicked    | Email Validated | Complete<br>Vendor #: 0000011649         |
| Account                               | ~                 | 09/29/2020            | 10/13/2020 | Callie Madison                          | Opened     | No Account      | Not Started                              |
| Created:<br>Registration              | ~                 | 09/29/2020            | 10/13/2020 | INFORMS                                 | Opened     | No Account      | Not Started                              |
| Form:<br>Source:                      |                   | 09/28/2020            | 10/13/2020 | New York Subway<br>Historical<br>Museum | Clicked    | Email Validated | Processed                                |
| Invitation<br>Initiator:              | ٩                 | 09/28/2020            | 1 13/2020  | Instanbul World<br>Travel               | Clicked    | Email Validated | Processed                                |
| Clear Filters                         |                   | 05_0/2020             | 10/13/2020 | Agriculture<br>Harvest Science          | Clicked    | Email Validated | Processed                                |
| Se                                    | end Invitation    | 09/28/2020            | 10/13/2020 | Tangerine<br>Creative<br>Connection     | Clicked    | Email Validated | Complete<br>Vendor #: 0000043982         |

# Invite New Vendor window displays.

- 11. Complete the following fields:
  - Company/Individual Name
  - Contact E-Mail
  - Verify Contact E-Mail
  - Description of Service or Product
  - Initiator Phone Number: Department Requester (campus contact) phone number; not the supplier.
  - Personalized Message: Optional. Enter a message or instructions to the Payment Services Vendor Maintenance Coordinator. This message will not be shared with the supplier.
- 12. Click Send.

Request is sent to Payment Services to formally invite supplier to register in PaymentWorks.

| Company/Individual Name:*           |   |
|-------------------------------------|---|
|                                     |   |
| Contact E-Mail:                     |   |
|                                     |   |
| Verify Contact E-Mail:              |   |
| Description of Service or Product:* |   |
| Initiator Phone Number:*            |   |
| 4                                   | Þ |
| *Required Field                     |   |

### **Contact Information**

13. Select the **Contact Name** from the dropdown menu (User Preference List). Do not key in the name.

or

if name is not in list, select **More**.

**Note:** The contact name must exist in the FTS database. The majority of the time, the contact person is the Requester who is creating the voucher. Email notification will go to the person selected in this section.

If name does not exist, please contact Finance Support at financeconnect@sjsu.edu for assistance.

If **More** is selected, the **User Preferences** page displays.

| Contact Name     |   |
|------------------|---|
|                  | , |
| Mana             |   |
| More<br>Chan,Amy |   |

|                             | ι                     | Jser Preferences |
|-----------------------------|-----------------------|------------------|
|                             |                       |                  |
| Field : Requester           | r 🔻 Criteria : Search |                  |
| Select                      | Name                  | ID               |
| $\checkmark$ $\checkmark$ + | Abre                  | 00               |
| $\checkmark$ $\checkmark$ + | Abri                  | 00               |
| $\checkmark$ $\checkmark$ + | Abri na               | 00               |
| $\checkmark$ $\checkmark$ + | Ace                   | 00               |
| $\checkmark$ $\checkmark$ + | Ack                   | 01               |
| $\checkmark$ $\checkmark$ + | Ada                   | 00               |
| $\checkmark$ $\checkmark$ + | Age                   | 00               |
| $\checkmark$ $\checkmark$ + | Agra                  | 00               |
| $\checkmark$ $\checkmark$ + | Agu                   | 00               |
| $\checkmark$ $\checkmark$ + | Alca                  | 00               |
| $\checkmark$ $\checkmark$ + | Alexand               | 00               |

14. Enter the Employee ID for the **Requester** or enter name (full or partial).

If searching by name, then enter format as follows: Last name and comma (no space)

or

last name, comma, and first name (no space)

For example: Chan, or Chan, Amy

15. Click Search.

### Results display.

16. Click the view to add supplier to use supplier for this transaction only

or

click the to add supplier for this transaction and add it to your dropdown menu (User Preferences List) field for future use.

**Note:** If name not found, please contact Finance Support for assistance.

17. Enter phone number in **Phone** field.

|                                     | User Preferences |
|-------------------------------------|------------------|
|                                     |                  |
| Field : Requester  Criteria : Chan, | Search           |

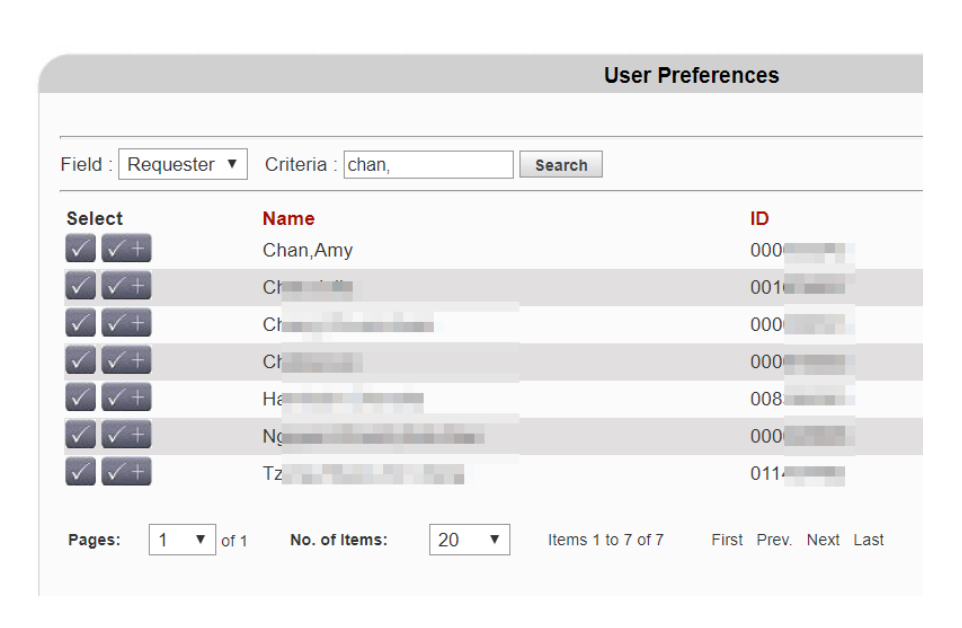

|                 | Contact Information        |    |
|-----------------|----------------------------|----|
| * Contact Na    | ame Chan,Amy               |    |
| Chan, Amy       |                            | `` |
| * Phone         | 4-1000                     |    |
| A valid phone   | e number:                  |    |
| 10 digit format | XXXXXXXXXX OF XXX-XXX-XXXX |    |

### **Invoice Information**

18. Select a description from the **Description** dropdown menu.

**Note**: If the description of the item/service to be paid is not in the dropdown menu, you **will not be able** to use a Direct Payment Voucher to pay it. Review <u>Ways to Pay</u> for the correct process to follow or contact Finance Support for assistance.

When Fees or Services is Selected in **Description**, a submenu will appear. Select Fees or Services type in submenu.

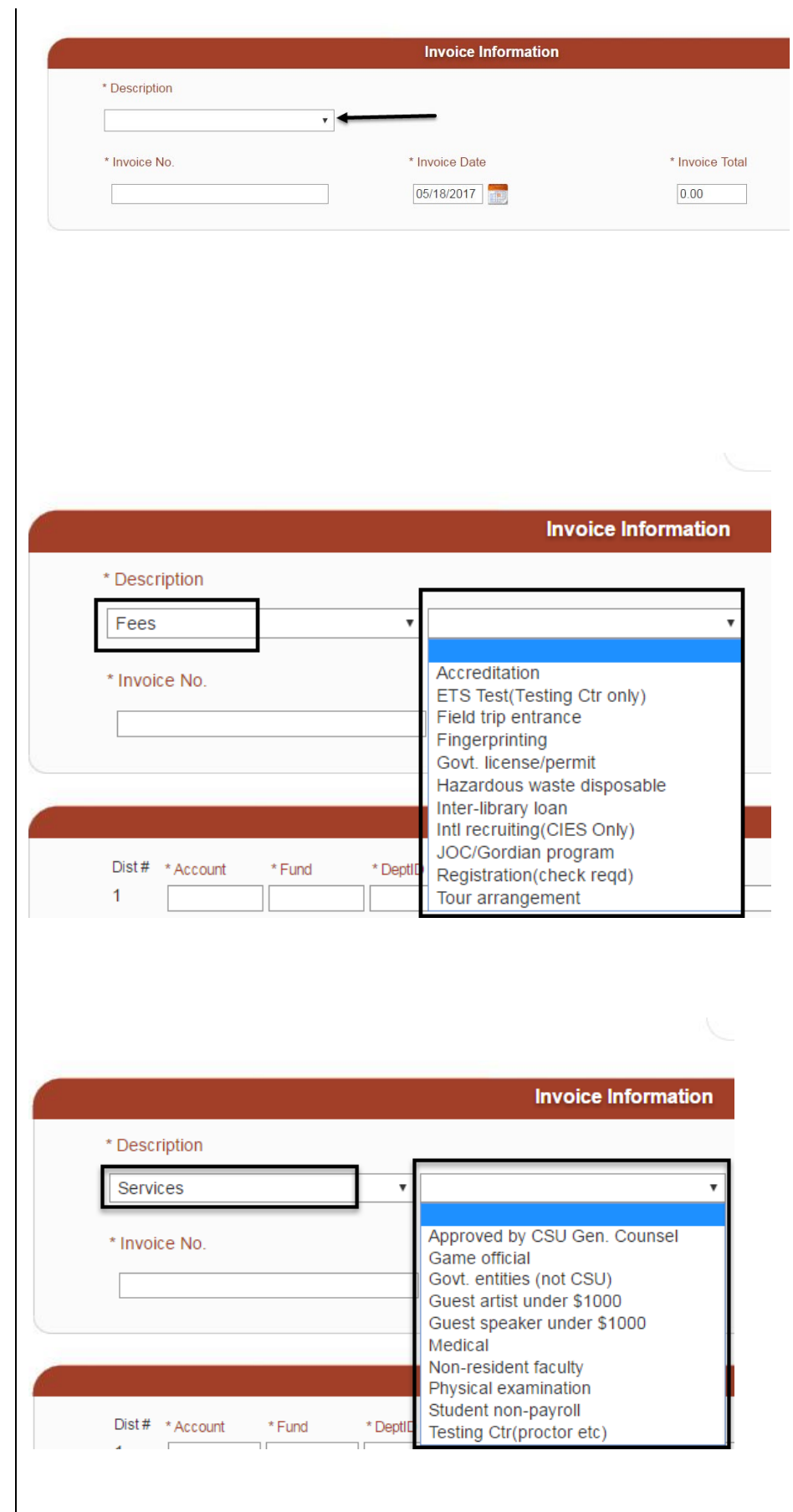

19. Enter the Supplier's **Invoice No.** that is listed on the bill.

> Important: Do not enter special character such as #, \$, %, \_, /. If supplier invoice contains one, then omit it from entry.

- 20. Use the Calendar button to enter **Invoice Date**.
- 21. Enter the **Invoice Total**.

|               | Invoice Information |                 |
|---------------|---------------------|-----------------|
| * Description |                     |                 |
| * Invoice No. | * Invoice Date      | * Invoice Total |
|               |                     | 0.00            |

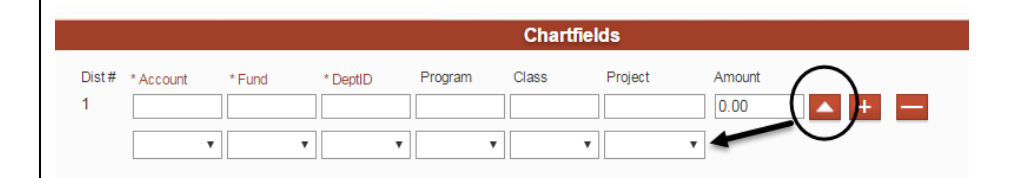

### Chartfields

Enter the chartfield string where expense is to be charged.

- 22. Use the button to display the dropdown menu for the fields or to hide them.
- 23. Select the required values in **Account**, **Fund**, and **DeptID** from dropdown menu.

or

if value is not in the dropdown menu, select **More** to search and select value from User Preferences.

For **DeptID**, only the values you have access to will display.

24. Select **Program**, **Class**, **Project** (optional).

|                  |        |          | Chart   | fields |         |        |
|------------------|--------|----------|---------|--------|---------|--------|
| Dist # * Account | * Fund | * DeptID | Program | Class  | Project | Amount |
|                  | •      | •        | •       | •      | •       | T      |
|                  | More   |          |         |        |         |        |

25. If applicable, click the button to add a distribution line if there is more than one chartfield string sharing the expense

or

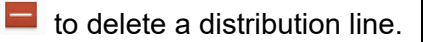

**Note**: The distribution lines grand total must equal the invoice total.

DeptID is restricted to user's access.

26. Click **Save Voucher** button to save the entries

or

**Cancel** to cancel the entire voucher. Cancelling the entire voucher will make the page read-only and no more changes can be made to it.

If Save Voucher was selected, a message box appears and displays the FTS Voucher number.

27. Click **OK** to continue.

|            |                     |                 |                  |         | Chart | fields  |               |   |
|------------|---------------------|-----------------|------------------|---------|-------|---------|---------------|---|
| Dist#<br>1 | * Account<br>613001 | * Fund<br>70000 | * DeptID<br>1534 | Program | Class | Project | Amount 500.00 | - |
| Dist#<br>2 | * Account           | * Fund          | * DeptID         | Program | Class | Project | Amount        |   |
|            |                     | •               | •                | •       | •     | •       | ¥             |   |

| Dist i<br>1  | # * Account | * Fund | * DeptID | Pr |
|--------------|-------------|--------|----------|----|
|              |             | •      | •        | •  |
| Save Voucher | Cancel      |        |          |    |

### ftstst.sjsu.edu says

Direct Payment Voucher WV008048 saved successfully.

OK

The voucher is saved, a Voucher No. is assigned by FTS and the Status changes from New to Open in the Header Information section.

28. Record the **Voucher No**.

A new field appears. The **Approver** field displays after voucher is saved.

### **Direct Payment Voucher**

6

|                                           | Head                                       | ler Information                                                   |
|-------------------------------------------|--------------------------------------------|-------------------------------------------------------------------|
| * Denotes a re                            | quired field                               |                                                                   |
| Status                                    | Open                                       |                                                                   |
| Voucher No.                               | WV008031                                   |                                                                   |
| Date                                      | 9/28/2020                                  |                                                                   |
| * Approver                                |                                            | ~                                                                 |
| Header Comr                               | ments:                                     |                                                                   |
| Guest speak<br>Success eve<br>Involvement | er Charles Cha<br>nt held on Aug<br>clubs. | nnel. He spoke at the Student<br>. 20, 2020 and hosted by Student |

## **Direct Payment Voucher**

|                                           | Header Information                                                                                                   |
|-------------------------------------------|----------------------------------------------------------------------------------------------------|
| * Denotes a re                            | quired field                                                                                                    |
| Status                                    | Open                                                                                                    |
| Voucher No.                               | WV008048                                                                                                    |
| Date                                      | 10/18/2020                                                                                                    |
| * Approver                                | nents:                                                                                                    |
| Guest speak<br>Success eve<br>the Student | er Charles Channel. He spoke at the Student<br>int held on Sept. 30, 2020. Event was hosted by<br>involvement clubs. |

The DeptID entered in the Chartfields/Funding Source section drives the approval routing of the voucher.

29. Select the department Approver from the **Approver** dropdown menu. If the direct Approving Official for DeptID is not available, then select next Approver in the department organization (department/college/division).

Note: The Approver menu has additional names who are not part of your organization. These additional Approvers are Central Finance Approvers from Finance and Business Services. They display in the menu because they have access to approve requests for the entire university. They should not be selected in your voucher unless all Approvers in your organization is unavailable.

### 30. Approver Selected

## **Direct Payment Voucher**

|                                                            | Header Information                                                                                         |                             |
|------------------------------------------------------------|----------------------------------------------------------------------------------------------------|-----------------------------|
| * Denotes a req                                            | uired field                                                                                                |                             |
| Status                                                     | Open                                                                                                    |                             |
| Voucher No.                                                | WV008048                                                                                                   |                             |
| Date                                                       | 10/18/2020                                                                                                 |                             |
| * Approver                                                 | ~                                                                                                    |                             |
| Header Comm<br>Guest speake<br>Success even<br>the Student | Douglas Ward<br>Jane Zacchia<br>Kathleen Prunty<br>Kim Gamblin<br>Marna Genes<br>Sara Bonakdar<br>Trang To | he Student<br>was hosted by |

## **Direct Payment Voucher**

|                                                          | Header Information                                                                                                    |
|----------------------------------------------------------|----------------------------------------------------------------------------------------------------|
| * Denotes a re                                           | quired field                                                                                                    |
| Status                                                   | Open                                                                                                    |
| Voucher No.                                              | WV008048                                                                                                    |
| Date                                                     | 10/18/2020                                                                                                    |
| Approver                                                 | Kim Gamblin 🗸                                                                                                    |
| Header Comr<br>Guest speak<br>Success eve<br>the Student | nents:<br>Ler Charles Channel. He spoke at the Student<br>ant held on Sept. 30, 2020. Event was hosted by<br>Involvement clubs. |

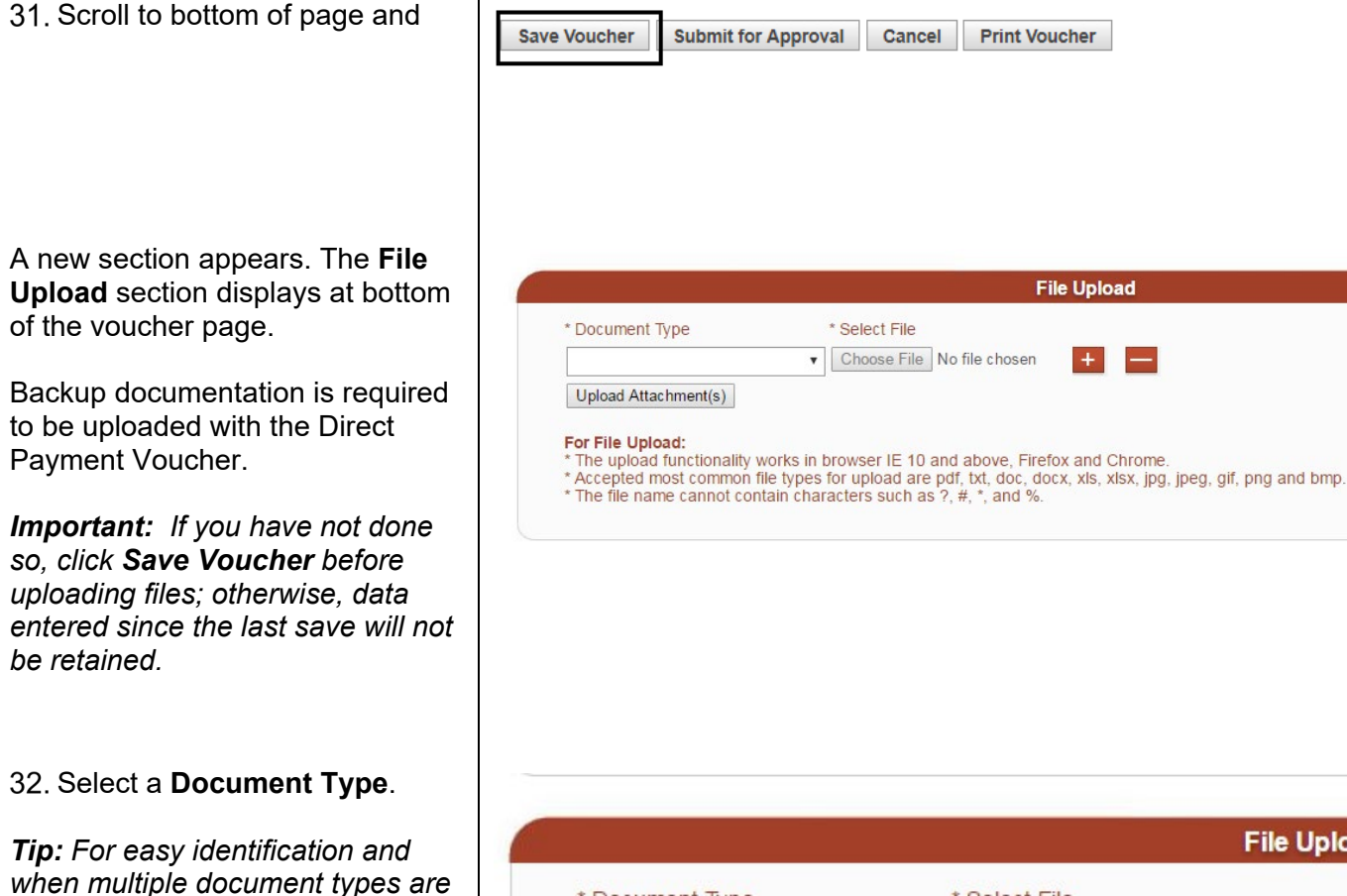

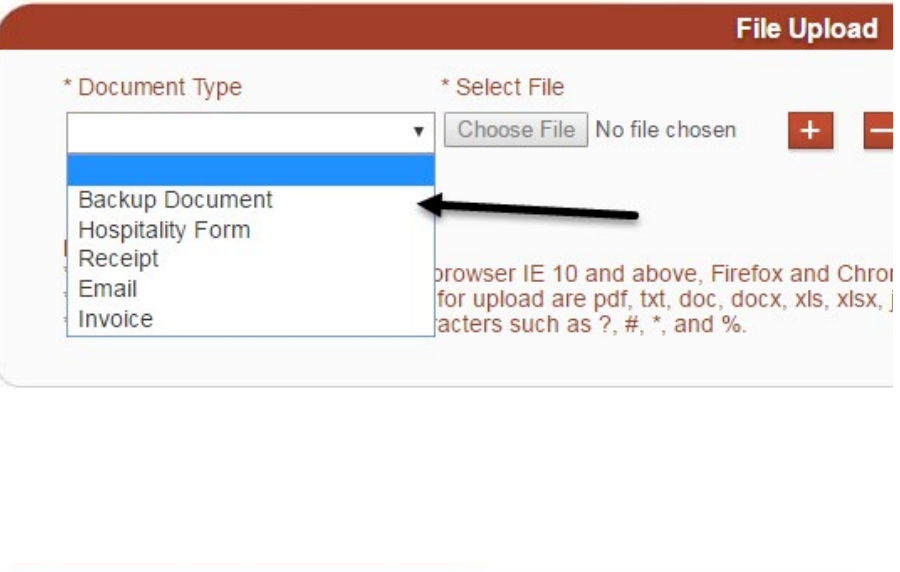

File Upload

Print Voucher

File Upload

### 33. Click Choose File button to select a file from your desktop.

involved, it is recommended to

instead of combining all

documents into one file.

Important: Omit special

characters such as #, \$, %, @

from the file name. Also, the file size cannot exceed 10 MB.

have one document type per file,

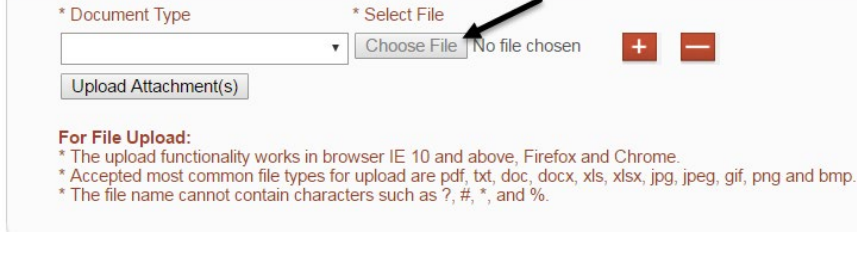

| 34. Click 📕 to upload next file, if                                                                    | File Upload                                                                                                    |
|----------------------------------------------------------------------------------------------------|----------------------------------------------------------------------------------------------------|
| any<br>or<br>to delete file uploaded<br>line.                                                          | * Document Type<br>* Select File<br>Choose File No file chosen<br>Upload Attachment(s)<br>For File Upload:<br>* The upload functionality works in browser IE 10 and above, Firefox and Chrome.<br>* Accepted most common file types for upload are pdf, txt, doc, docx, xls, xlsx, jpg, jpeg, gif, p<br>* The file name cannot contain characters such as ?, #, *, and %.                                                                                                    |
| 35. After selecting file(s), click the <b>Upload Attachment(s)</b> button.                             | * Document Type       * Select File         Backup Document       Choose File       APX2030.pdf         Invoice       Choose File       Karen achp.pdf         Upload Attachment(s)       Image: Choose File Choose File Choose |
| If upload is successful, a<br>confirmation message will<br>appear.<br>36. Click <b>OK</b> to continue. | ftstrn.sjsu.edu says:<br>Your file(s) have been uploaded!<br>OK                                                                                                    |

The uploaded files display in the **Related Files** section. The Direct Payment ID will be added to the file name.

37. Click on hyperlink for file to view contents.

or click **b** to delete file.

| nent Type                                                     | * Select File                                                                                   |                              |
|---------------------------------------------------------------|-------------------------------------------------------------------------------------------------|------------------------------|
|                                                               |                                                                                                 |                              |
|                                                               | Choose File No file chosen                                                                      | F                            |
| d Attachment(s)                                               |                                                                                                 |                              |
| Upload:<br>bload functionality work<br>ted most common file t | is in browser IE 10 and above, Firefox and C<br>ypes for upload are pdf, txt, doc, docx, xls, x | Chrome.<br>Isx, jpg, jpeg, g |
| ating files by doc type i                                     | s optional; files including multiple doc types                                                  | is allowed.                  |
|                                                               |                                                                                                 |                              |
|                                                               | Relate                                                                                          | d Files                      |
|                                                               |                                                                                                 |                              |
| )8048_APX2030.pdf                                             |                                                                                                 |                              |
| 0040 Keese and Mi                                             | hael Lesvna Schp.pdf                                                                            |                              |
| 18048_Karen and Mic                                           | naor 2003 na comp.par                                                                           |                              |

- 38. When voucher is completed, click **Save Voucher**. Any entries made since the last save will be retained.
- 39. Select **Submit for Approval** when voucher is ready to be submitted for approval.

or

**Cancel** to cancel entire voucher. The page becomes read-only and Status field displays Cancelled.

**Note:** If **Supplier NEW** is selected as the Supplier, then you can only save the voucher and upload backup document files. The Direct Payment **cannot** be submitted for approval until the Supplier completes registration in PaymentWorks. Refer to <u>Supplier</u> <u>New: After Supplier is Onboarded</u> section for instructions. Related Files
WV008048\_APX2030.pdf
WV008048\_Karen and Michael Lesyna Schp.pdf

| Save Voucher | Submit for Approval | Cancel | Print Voucher |
|--------------|---------------------|--------|---------------|
|              |                     |        |               |

Message appears if **Submit for Approval** is selected.

40. Click **OK** to proceed with submission

or

**Cancel** to return to page.

41. Request submitted for

Whether the request is submitted or cancelled, the action is recorded in the Status field with Requester's name and action date.

An email will be sent to the selected Approving Official to review the voucher and approve. The Approver has the ability to cancel, upload any additional backup documentation and change the approver; but cannot edit entries (e.g., change description, invoice no., or chartfields).

In order to edit the voucher, the Approver will have to cancel it. An email will be sent to the Requester that the voucher has been cancelled. From there, the Requester will create a new Direct Payment voucher with the correct information reflected and submit it for approval.

**Tip:** To save time on creating a new voucher, Requester can use the clone feature to duplicate the cancelled request. Refer to <u>Clone</u> <u>a Voucher</u> section in this guide for instructions.

| ftstrn.sjsu.edu says:            |    | ×      |
|----------------------------------|----|--------|
| Do you want to Submit this data? |    |        |
|                                  | ОК | Cancel |

## **Direct Payment Voucher**

| Header Information   |                                                             |  |
|----------------------|-------------------------------------------------------------|--|
| * Denotes a required | d field                                                     |  |
| Status:              | Submitted by Amy M A Chan on 10/18/2020<br>Pending Approval |  |
| Voucher No:          | WV008048                                                    |  |
| CFS Voucher No:      |                                                             |  |
| Date:                | 10/18/2020                                                  |  |
| Selected Approver:   | Kim Gamblin                                                 |  |
| Comments:            | Guest speaker Charles Channel. He spoke at the              |  |

Student Success event held on Sept. 30, 2020. Event was hosted by the Student Involvement clubs.

The action completed by the Approver will be recorded in **Status** field, with Approver's name and date of action.

**Note:** If the voucher is greater than \$50,000 or if the supplier is an Auxiliary (Associated Students, Research Foundation, Student Union, and Tower Foundation), a second approval is required from the Central Finance Officer in Finance. Status will display "CF Approval Needed". An email will go to the CF Officer in Finance and Business Services requesting their review and approval.

## **Direct Payment Voucher**

| Header Information                                          |                                                                                                    |  |
|-------------------------------------------------------------|----------------------------------------------------------------------------------------------------|--|
| * Denotes a required                                        | d field                                                                                                  |  |
| Status:                                                     | Submitted by Amy M A Chan on 10/18/2020                                                                  |  |
|                                                             | Approved by Kim Gamblin on 10/18/2020                                                                    |  |
| Voucher No:                                                 | WV008048                                                                                                 |  |
| CFS Voucher No:                                             |                                                                                                    |  |
| Date:                                                       | 10/18/2020                                                                                               |  |
| Selected Approver:                                          | Kim Gamblin                                                                                              |  |
| Change Approver:                                            | Kim Gamblin V Update                                                                                     |  |
| Comments:<br>Student Success ever<br>Student Involvement of | Guest speaker Charles Channel. He spoke at the nt held on Sept. 30, 2020. Event was hosted by the clubs. |  |

Approved transactions feed to CFS in a nightly batch process. The Status becomes Distributed and a new field CFS Voucher No. will displays by next day.

*Note:* Record the CFS Voucher No. to use in inquiries to Payment Services.

CFS (Common Finance System) is the system used by Payment Services uses to process Direct Payment requests.

# Direct Payment Voucher creation is completed in FTS.

## **Direct Payment Voucher**

| Header Information                                          |                                                                                                    |  |
|-------------------------------------------------------------|----------------------------------------------------------------------------------------------------|--|
|                                                             |                                                                                                    |  |
| * Denotes a required                                        | d field                                                                                                    |  |
| Status:                                                     | Submitted by Amy M A Chan on 10/18/2020                                                                      |  |
|                                                             | Approved by Kim Gamblin on 10/18/20                                                                          |  |
|                                                             | Distributed                                                                                                  |  |
| Voucher No:                                                 | WV008048                                                                                                    |  |
| CFS Voucher No:                                             | 00405693                                                                                                    |  |
| Date:                                                       | 10/18/2020                                                                                                   |  |
| Selected Approver:                                          | Kim Gamblin                                                                                                  |  |
| Change Approver:                                            | Kim Gamblin VDpdate                                                                                          |  |
| Comments:<br>Student Success ever<br>Student Involvement of | Guest speaker Charles Channel. He spoke at the<br>theld on Sept. 30, 2020. Event was hosted by the<br>clubs. |  |

## b. Supplier New: After Supplier is Onboarded

If **Supplier NEW** was selected in the Direct Payment, the supplier will receive an invitation to complete their registration with PaymentWorks. After completion, the Initiator (person who filled out the PaymentWorks Invite New Vendor form) will receive an email informing them the supplier has been added to our supplier database and can be selected in FTS.

This is an email to the Initiator informing them the supplier has completed onboarding. The email includes the supplier's DBA, legal name, and the CFS Supplier ID.

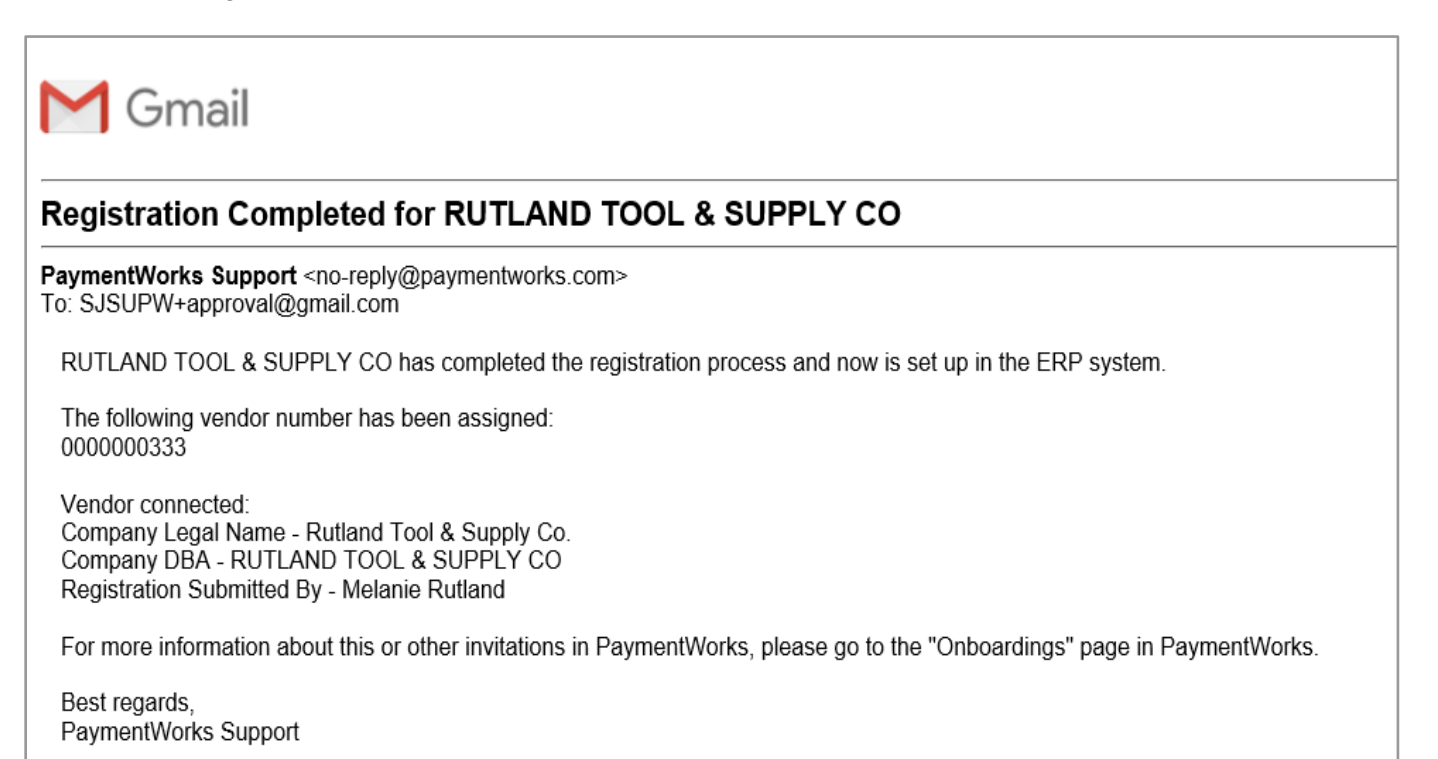

- 1. After receiving the email confirming supplier has completed registration process, the Initiator (Requester) will return to the saved Direct Payment in FTS.
- 2. Update the Supplier Information to reflect the newly created supplier.

Go to **More** in the dropdown to search and search by Supplier ID and select the supplier from User Preference List.

- 3. In **Approver** field, select Approving Official for your organization.
- 4. Click SAVE.
- 5. Click **Submit for Approval** to send request for approval.

The Status will change from Open to Pending Approval.

| 10°    | Supplier Information                     |
|--------|------------------------------------------|
| * Name | 0000042333                               |
|        | Supplier New 🔻                           |
|        | More                                     |
|        | ADVENTURES IN ADVERTISING FRANCHISE, INC |
|        | ANDY CHEUNG                              |
|        | ASSN OF PROFESSIONAL RSCHERS - ADVCMNT   |

After the Direct Payment is approved by the Approving Official, the request will feed from FTS to CFS. In CFS, Payment Services will process the Direct Payment.

## c. Approve a Voucher

Approving Officials with access to the DeptID(s) selected in Chartfields/Funding Source section of the voucher can approve the Direct Payment Voucher.

| Approving Official will receive an email notification to approve the Direct Payment Voucher in FTS.                                                                    | Approval Needed for Direct Pay WV008034                                                                                                    | ē | 7 |
|----------------------------------------------------------------------------------------------------|----------------------------------------------------------------------------------------------------|---|---|
| <ul><li>The notification identifies the Requester, type of FTS request, and the FTS voucher number.</li><li>1. Click the hyperlink in email to log into FTS.</li></ul> | <ul> <li>Financial Transaction Services <sjsut<br>to me </sjsut<br></li> <li>Ana Harris is requesting you to approve Direct Pay WV008034</li> <li>Click the following link to log in: <a href="http://ftstst.sjsu.edu">http://ftstst.sjsu.edu</a></li> <li>This is an informational message.</li> <li>Do not reply to this email.</li> </ul> | * | • |
| The SJSUOne login page displays.                                                                                                    | CICI I SAN JOSÉ STATE                                                                                                    |   |   |
| 2. Enter your <b>SJSUOne ID</b> and <b>Password</b> .                                                                                                    | SJSC UNIVERSITY                                                                                                    |   |   |
| 3. Click Log In button.                                                                                                    | Sign In   SJSU ID Number   #######   00000000   Password   SJSUOne Password                                                                                                    |   |   |

### The Main Menu displays.

In the **Main Menu**, a list of Open Items and Items Pending Approval display. Only transactions associated to Approver's department ID access will display.

- Open Items refer to requests created, but have not been submitted for approval yet.
- Items Pending Approval refer to requests that are ready to be reviewed and approved by an Approving Official.

SJSU SAN JOSÉ STATE Financial Transaction Services Main Menu Profile Preferences Setup Data 🔻 Exit **Open Items Items Pending Approval** You have 10 Requisitions You have 11 Vouchers You have 5 Journals You have 9 Requisitions You have 17 Vouchers You have 1 Travel Authorizations You have 2 Journals Travel Purchasing/Payments Transfers For guidance on how Transfers should be used, see <u>Journals</u> document (prefixes WB, WE, WH, WI) For guidance on travel policies and procedures, see the Travel Guide For guidance on ATI purchases, see About the E&IT Procurement Checklist Note: at month-end, all open and pending transactions over two months old will be deleted. + Q Travel Authorization + Q Budget Journal + Q Travel Reimbursement + Q Requisition + Q Expense Journal + Q Direct Payment Voucher + Q Hospitality Payment + Q Reimbursement Voucher + Q Interdepartmental Expense Transfer

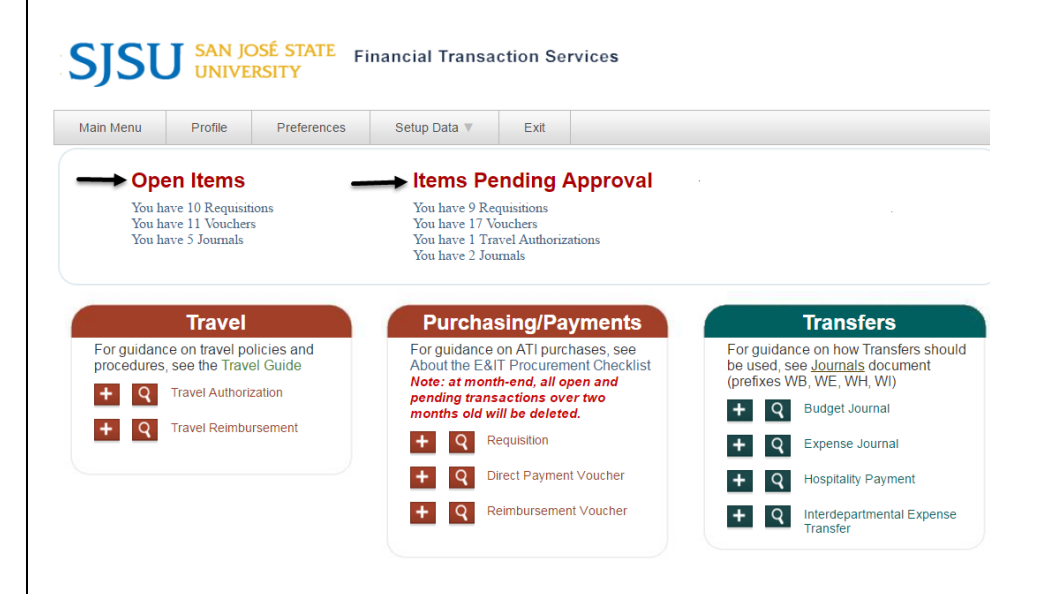

### Items Pending Approval

A list of requests needing approval is displayed in this section. Each line gives you the number of requests and type.

4. For Direct Payment Vouchers, click the hyperlink for **Vouchers**.

Only vouchers associated to your Department ID access will display.

- 5. Locate the **Voucher ID** referenced in the email.
- 6. Click the **Voucher ID** hyperlink for it.

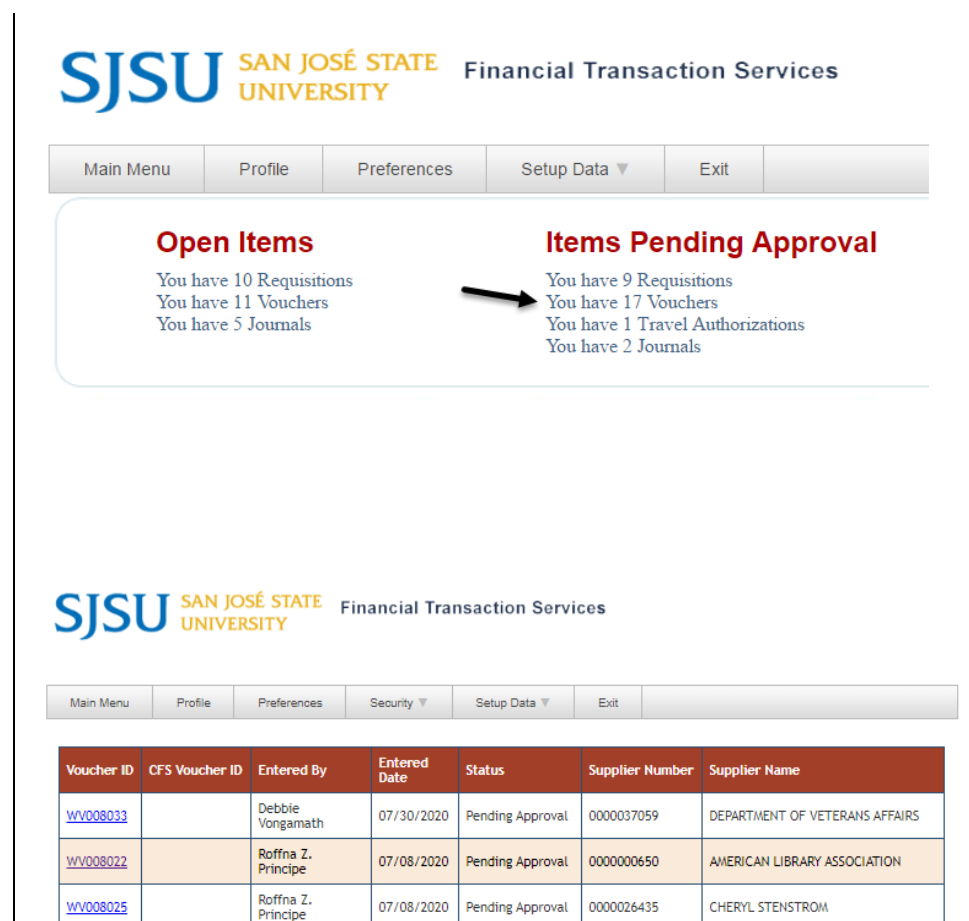

# SJSU SAN JOSÉ STATE Financial Transaction Services

Pending Approval

0000005303

Roffna Z. Principe

WV008023

07/08/2020

| Main Menu       | Profile        | Preferences           | Security 🔻      | Setup Data 🔻        | Exit   |
|-----------------|----------------|-----------------------|-----------------|---------------------|--------|
| Voucher ID      | CFS Voucher ID | Entered By            | Entered<br>Date | Status              | Suppli |
| <u>WV008034</u> | ←              | Ana Harris            | 08/04/2020      | Pending<br>Approval | 00000  |
| <u>WV008022</u> |                | Roffna Z.<br>Principe | 07/08/2020      | Pending<br>Approval | 00000  |
| WV008025        |                | Roffna Z.<br>Principe | 07/08/2020      | Pending<br>Approval | 00000  |

BLACKBOARD INC

# **Direct Payment Voucher** page displays.

The Approving Official cannot edit the request, except to upload backup documentation.

In order to edit the request, the Approver will need to cancel it so the Requester can submit a new voucher.

If needed, the Approver who received the request can assign the request to another Approving Official. A notification will be sent to the newly selected Approver to approve request.

### **Direct Payment Voucher**

| * Denotes a required field       Requester         Status:       Submitted by Ana Harris on 08/04/2020         Pending Approval       Phone         Voucher No:       WV008034         CF S Voucher No:       Supplier Inform         Date:       8/4/2020 | (      |
|----------------------------------------------------------------------------------------------------|--------|
| Status:     Submitted by Ana Harris on 08/04/2020     Contact Name       Pending Approval     Harris, Ana       Voucher No:     WV008034       CF S Voucher No:     Supplier Inform       Date:     8/4/2020                                               |        |
| Voucher No: WV008034  CFS Voucher No: Date: 8/4/2020  Name AFP INTERNATIONAL LLC                                                                                                    |        |
| CFS Voucher No: Supplier Inform Date: 8/4/2020 AFP INTERNATIONAL LLC                                                                                                    |        |
| Date: 8/4/2020 AFP INTERNATIONAL LLC                                                                                                    | mation |
|                                                                                                    |        |
| Selected Approver: Shauna Rios Number 0000025223                                                                                                    |        |
| Change Approver: Shauna Rios V Update                                                                                                    |        |
| Comments: Demo: Select an Approver                                                                                                    |        |
|                                                                                                    |        |

Approving Official can view uploaded backup documentation.

7. Click the hyperlink for a file to view contents.

8. After reviewing the voucher, select action:

### **Approve Voucher**

or

**Cancel**. The page becomes a read-only page and Status is Cancelled.

|                                          |                             | Related | Files |         |  |
|------------------------------------------|-----------------------------|---------|-------|---------|--|
| WV008034_Invoice 20<br>WV008034_Agenda.p | df                          | _       |       |         |  |
|                                          |                             |         |       |         |  |
|                                          |                             |         |       |         |  |
|                                          |                             |         |       |         |  |
|                                          |                             |         |       | Related |  |
| WV008034_In<br>WV008034_Ag               | voice 2020.pdf<br>genda.pdf |         |       | Related |  |

Whether the request is approved or cancelled, the action is recorded in Status field with Approver's name and date of action.

Once action is selected, it cannot be changed.

**Note:** If the voucher is greater than \$50,000 or the supplier is an Auxiliary (Associated Students, Research Foundation, Student Union, and Tower Foundation), a second approval is required from the Central Finance Officer in Finance. Status will display "CF Approval Needed". Email will go to the CF Officer in Finance and Business Services requesting their review and approval.

Approved transactions feed to CFS in a nightly batch process. Distributed will display in the Status field by next day.

**A CFS Voucher No.** assigned after the feed from FTS to CFS.

CFS (Common Finance System) is what Payment Services uses to process Direct Payment requests for payment.

### **Direct Payment Voucher**

|                      | Header Information                    | Contact Information        |
|----------------------|---------------------------------------|----------------------------|
| * Denotes a required | d field                               | Requester<br>Ana Harris    |
| Status:              | Submitted by Ana Harris on 08/04/2020 | Contact Name<br>Harris,Ana |
| <u> </u>             | Approved by Shauna Rios on 08/04/2020 | Phone<br>4-1538            |
| Voucher No:          | WV008034                              | Supplier Information       |
| CFS Voucher No:      |                                       | Name                       |
| Date:                | 8/4/2020                              | AFP INTERNATIONAL LLC      |
| Selected Approver:   | Shauna Rios                           | Number<br>0000025223       |
| Change Approver:     | Shauna Rios V Update                  |                            |
| Comments:            | Demo: Select an Approver              |                            |

### **Direct Payment Voucher**

|                    | Header Information                                                             | Contact Information                           |
|--------------------|--------------------------------------------------------------------------------|-----------------------------------------------|
| * Denotes a requir | ed field                                                                       | Requester<br>Ana Harris                       |
| Status:            | Submitted by Ana Harris on 08/04/2020<br>Approved by Shauna Rios on 08/04/2020 | Contact Name<br>Harris,Ana<br>Phone<br>4-1538 |
| Voucher No:        | WV008034                                                                       | Supplier Information                          |
| CFS Voucher No:    | 00111345                                                                       | Name                                          |
| Date:              | 8/4/2020                                                                       | AFP INTERNATIONAL LLC                         |

## **Backup Documentation After Voucher is Approved**

## a. Upload a File

Additional backup documentation related to the Direct Payment Voucher can be uploaded any time after it has been approved or distributed.

| Locate the Direct Payment<br>Voucher to clone by using the<br><b>Search</b> feature. Refer to <u>Search</u><br>for a Voucher section in this<br>guide for instructions to find a<br>voucher. | Purchasing/Payments         For guidance on ATI purchases, see         About the E&IT Procurement Checklist         Note: at month-end, all open and         pending transactions over two         months old will be deleted.                                                                                                    |
|----------------------------------------------------------------------------------------------------|----------------------------------------------------------------------------------------------------|
| e selected <b>Direct Payment</b><br>oucher page displays.                                                                                                    | File Upload                                                                                                    |
| Scroll to the bottom of the page<br>and click the <b>File Upload</b><br><b>section.</b>                                                                                                    | * Document Type * Select File                                                                                                    |
| Select Document Type.                                                                                                    | For File Upload:<br>* The upload functionality works in browser IE 10 and above, Firefox and Chrome.<br>* Accepted most common file types for upload are pdf_txt_doc_docx_xts_xtsx_ipg_ipeg_gif_png and bmp                                                                                                    |
| Select File from desktop.                                                                                                    | * The file name cannot contain characters such as ?, #, *, and %.                                                                                                    |
| Click <b>Upload Attachment(s)</b><br>button.                                                                                                    | Support Documents           Document Retrieval           Print Voucher           Clone Voucher                                                                                                    |
|                                                                                                    | Locate the Direct Payment<br>Youcher to clone by using the<br>Search feature. Refer to Search<br>for a Voucher section in this<br>guide for instructions to find a<br>youcher. The selected Direct Payment<br>oucher page displays. Scroll to the bottom of the page<br>and click the File Upload<br>section. Select Document Type. Select File from desktop. Click Upload Attachment(s)<br>button. |

# Message confirming file(s) have been uploaded displays.

**Note:** Allow up to 15 minutes for the hyperlink of the uploaded files to appear in the voucher.

 Refer to the <u>View Backup</u> <u>Documentation</u> section of this guide for viewing uploaded files.

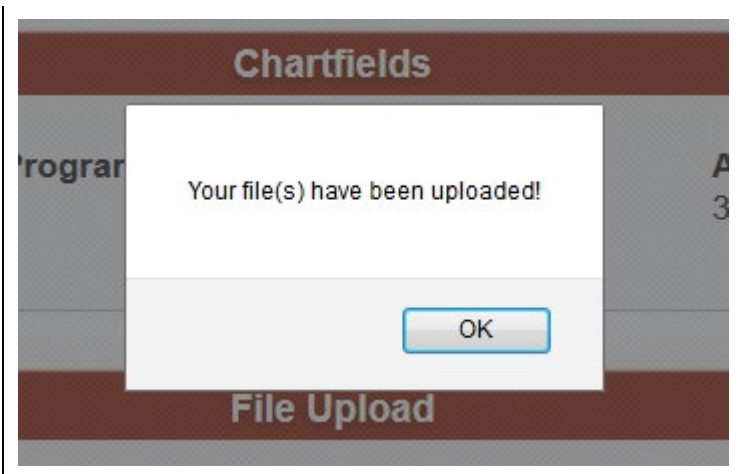

## **b. View Backup Documentation**

 Locate the Direct Payment Voucher to clone by using the Search feature. Refer to <u>Search</u> for a Voucher section in this guide for instructions to find a voucher.

| Fuici                                                            | lasing/Fayments                                                                                                    |
|------------------------------------------------------------------|----------------------------------------------------------------------------------------------------|
| For guidar<br>About the<br>Note: at n<br>pending to<br>months of | nce on ATI purchases, see<br>E&IT Procurement Checklist<br>month-end, all open and<br>ransactions over two<br>Id will be deleted. |
| <b>+</b> Q                                                       | Requisition                                                                                                    |
| <b>+</b> Q                                                       | Direct Payment Voucher                                                                                                    |
| <b>+</b> Q                                                       | Reimbursement Voucher                                                                                                    |
|                                                                  | -                                                                                                    |

### The selected **Direct Payment Voucher** page displays.

- Scroll to the bottom of the page and click the Support Documents section.
- 3. Click the **Document Retrieval** button.

| * Document Type                                                                                                    | * Select File                                                                                                    |
|----------------------------------------------------------------------------------------------------|----------------------------------------------------------------------------------------------------|
|                                                                                                    | Browse No file selected.                                                                                                    |
| Upload Attachment(s)                                                                                                    |                                                                                                    |
|                                                                                                    |                                                                                                    |
|                                                                                                    |                                                                                                    |
| For File Upload:                                                                                                    |                                                                                                    |
| For File Upload:<br>* The upload functionality                                                                              | works in browser IE 10 and above, Firefox and Chrome.                                                                                                    |
| For File Upload:<br>* The upload functionality<br>* Accepted most common                                                    | works in browser IE 10 and above, Firefox and Chrome.<br>file types for upload are pdf, txt, doc, docx, xls, xlsx, jpg, jpeg, gif, png and bn                                                                  |
| For File Upload:<br>* The upload functionality<br>* Accepted most common<br>* The file name cannot co                       | works in browser IE 10 and above, Firefox and Chrome.<br>file types for upload are pdf, txt, doc, docx, xls, xlsx, jpg, jpeg, gif, png and br<br>ntain characters such as ?, #, *, and %.                      |
| For File Upload:<br>* The upload functionality<br>* Accepted most common<br>* The file name cannot co                       | works in browser IE 10 and above, Firefox and Chrome.<br>file types for upload are pdf, txt, doc, docx, xls, xlsx, jpg, jpeg, gif, png and br<br>ntain characters such as ?, #, *, and %.                      |
| For File Upload:<br>* The upload functionality<br>* Accepted most common<br>* The file name cannot co                       | works in browser IE 10 and above, Firefox and Chrome.<br>file types for upload are pdf, txt, doc, docx, xls, xlsx, jpg, jpeg, gif, png and bn<br>ntain characters such as ?, #, *, and %.                      |
| For File Upload:<br>* The upload functionality<br>* Accepted most common<br>* The file name cannot co                       | works in browser IE 10 and above, Firefox and Chrome.<br>file types for upload are pdf, txt, doc, docx, xls, xlsx, jpg, jpeg, gif, png and bn<br>ntain characters such as ?, #, *, and %.<br>Support Documents |
| For File Upload:<br>* The upload functionality<br>* Accepted most common<br>* The file name cannot co                       | works in browser IE 10 and above, Firefox and Chrome.<br>file types for upload are pdf, txt, doc, docx, xls, xlsx, jpg, jpeg, gif, png and bn<br>ntain characters such as ?, #, *, and %.<br>Support Documents |
| For File Upload:<br>* The upload functionality<br>* Accepted most common<br>* The file name cannot co                       | works in browser IE 10 and above, Firefox and Chrome.<br>file types for upload are pdf, txt, doc, docx, xls, xlsx, jpg, jpeg, gif, png and bn<br>ntain characters such as ?, #, *, and %.<br>Support Documents |
| For File Upload:<br>* The upload functionality<br>* Accepted most common<br>* The file name cannot co<br>Document Retrieval | works in browser IE 10 and above, Firefox and Chrome.<br>file types for upload are pdf, txt, doc, docx, xls, xlsx, jpg, jpeg, gif, png and bn<br>ntain characters such as ?, #, *, and %.<br>Support Documents |

**OnBase** imaging system page displays. OnBase is our third party document storage system.

OnBase

4. Under **Documents** section, a list of files associated to the Direct Payment Voucher can be found.

Each document file shows information such as the document type, the Direct Payment Voucher ID, CFS Voucher ID, date and time file was uploaded.

- Ider Type: Dyna PUR Requisition - WR00070636 WR00070636 Quote # SJSURM500217 SIERRA OFFICE SUPPLY & PRINTING 951 GEORGE ST. SANTA CLARA CA 95054 Tel: 408 .970.5029 • Fax:408.970.5040 • 1.800.433.0282 <u>م</u> ده Date: 2-16-17 Name S.19 Special Instructions: Name SJSU Address: FINANCE DEPT CLARK HALL CL500 . MANUFACTURE TO SUPPLY DEMOUNITS 
   ■ DAR (quote/sepsolar (wnoot/sol/sol/sol/24/o)) \* 227/217112258 AM

   ■ DAR Aquinistion (WR00070656-3000022400) \* 227/21017 \*153:124 AM

   ■ DAR Aquinistion (WR00070656-3000022400) \* 2/26/2017 2:19:40 PM

   ■ PAR Aquinistion (WR00070636-3000022420) \* 2/26/2017 2:19:40 PM

   ■ AP PO Invoice (3153252-0-47/2017-5382.36-000022120) \* 5/12/2017 8:19:16 AM
   Prepared for: Rosario Micu Quoted by: Shiraz Kanani ITEM NUMBER 201-19 AP PO Invoice Dept Approval (3153252-0-4/7/2017-\$382.38-102) - 5/16/2017 2 ITEM DESCRIPTION QTY UNIT PRICE EXTENDED AP PO Invoice Email (3153252-0-4/7/2017-\$382.38-0000022102) - 5/16/2017 3:41:22 PI OWER BASE DEMO UN 1 EA -----EDGE2 2. MONITOR ARM SILVER DEMO UNIT 1 EA DELIVERY AND INSTALL 1 EA \$350.00 \$350.00 CUT THE TOP 1/1' ON ALL SIDES DOES NOT INCLUDE SALES TAX 15. 16. TOTAL \$ 350.00 <u>ک</u> PLEASE NOTE: QUOTED PRICES ARE GOOD TROUGH 6-30-17 Customer Signature Salesperson Signature Date: **OnBase** Ider Type: Dyna PUR Requisition - WR00070636 WR00070636 Quote # SJSURM500217 SIERRA OFFICE SUPPLY & PRINTING 951 GEORGE ST. SANTA CLARA CA 95054 Tel: 408 .970.5029 • Fax:408.970.5040• 1.800.433.0282 Date: 2-16-17 Name S J S U Address: FINANCE DEPT CLARK HALL CL500 Special I MANUFACTURE TO SUPPLY DEMOUNITS PUR Requisition (WR00070636-3000022420) - 2/28/2017 9:53:42 AM PUR Purchase Order - Unsigned (WR00070636-3000022420) - 2/28/2017 2:19:40 PM AP PO Invoice (3153252-0-4/7/2017-\$382.38-0000022102) - 5/12/2017 8:19:16 AM AP PO Invoice Dept Approval (3153252-0-4/7/2017-\$382.38-0000022102) - 5/16/20 Prepared for: Rosario Micu Quoted by: Shiraz Kanani 22102) - 5/16/2017 ITEM NUMBER 501- 19 ITEM DESCRIPTION OTY UNIT PRICE EXTENDED P AP PO Invoice Email (3153252-0-4/7/2017-\$382.38-0000022102) - 5/16/2017 3:41:22 P OWER BASE DEMO UNIT 1 EA -----EDGE2 MONITOR ARM SILVER DEMOUNIT DELIVERY AND INSTALL CUT THE TOP 1/4" ON ALL SIDES EA EA \$350.00 \$350.00 1 DOES NOT INCLUDE SALES TAX TOTAL \$ 350.00 <u>ه</u> Child Folders Related F PLEASE NOTE: QUOTED PRICES ARE GOOD TROUGH 6-30-17 Date 0..... ner Signature
- 5. Click on a file to view content.

- 6. The top of the document displays:
  - Number of pages in file. Scroll down to view next page.
  - **Download** document icon.
  - Print page icon.

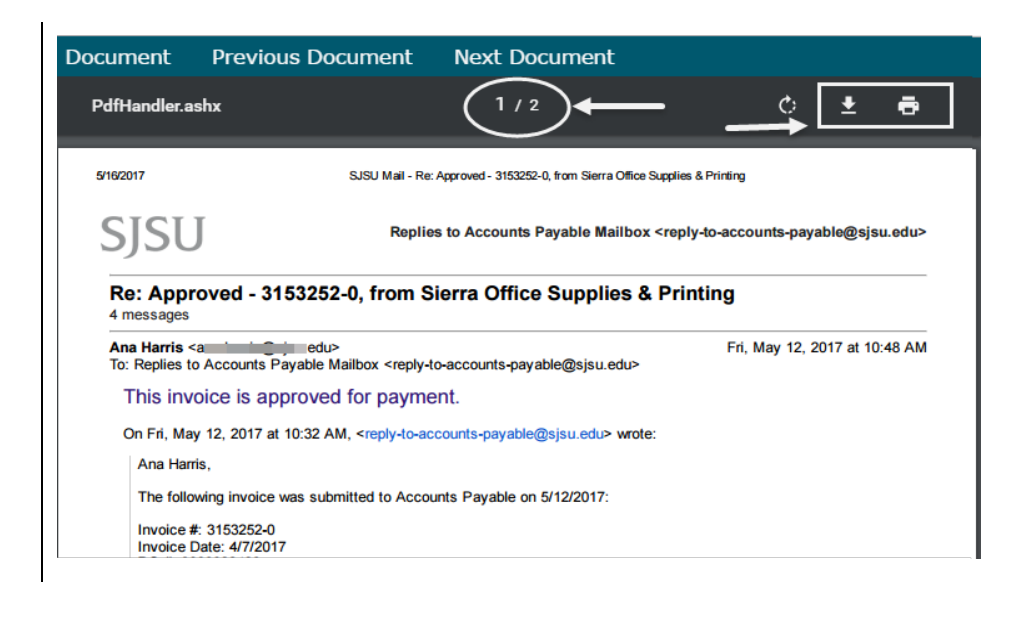

## **Voucher Statuses**

There are eight statuses in the Direct Payment Voucher process:

| Status             | Description                                                                                                    |
|--------------------|----------------------------------------------------------------------------------------------------|
| New                | Voucher is created, but not saved.                                                                                                    |
| Open               | Voucher is saved, but has not been submitted for approval.                                                                                                    |
| Pending Approval   | Voucher has been submitted by the Requester to the department Approving Official for review and approval.                                                                                                    |
| Approved           | Department Approving Official approves the voucher.                                                                                                    |
| CF Approval Needed | After department Approver approves the voucher and if the Direct<br>Payment is greater than \$50,000 <b>or</b> if the supplier is an Auxiliary<br>(Associated Students, Research Foundation, Student Union and<br>Tower Foundation) a second approval is required from the Central<br>Finance Officer in Finance. |
| CF Approved        | Central Finance Approver has approved a voucher for greater than \$50,000 or if supplier is an Auxiliary.                                                                                                    |
| Distributed        | Approved voucher is loaded to CFS overnight.                                                                                                    |
| Cancelled          | Voucher is cancelled either by the department requester, department Approving Official, or the Central Finance Officer.                                                                                                    |

## Features

## a. Search for a Voucher

 From the Main Menu, click the for Direct Payment Voucher.

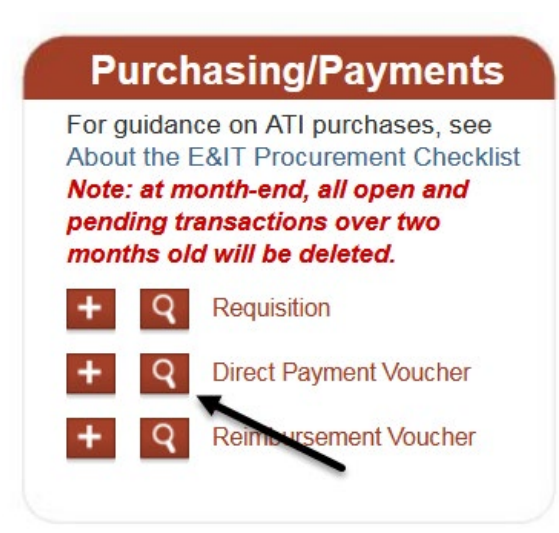

**Direct Payment Voucher** search fields display.

- 2. Enter a value in one or more fields:
  - Voucher ID is the FTS voucher number (prefix WV)
  - CFS Voucher ID is the voucher number assigned after request feeds from FTS to CFS.
  - Supplier Name
  - Supplier Number
  - **Name** is the Requester name.
  - Status
- 3. Click Go.

| Purch                                                              | nasing/Payments                                                                                                    |
|--------------------------------------------------------------------|----------------------------------------------------------------------------------------------------|
| For guidan<br>About the I<br>Note: at m<br>pending tr<br>months of | ce on ATI purchases, see<br>E&IT Procurement Checklist<br>onth-end, all open and<br>ansactions over two<br>d will be deleted. |
| <b>+</b> Q                                                         | Requisition                                                                                                    |
| + Q                                                                | Direct Payment Voucher                                                                                                    |
| Voucher                                                            | D                                                                                                    |
| CFS Voud                                                           | cher ID                                                                                                    |
| Supplier                                                           | Name                                                                                                    |
| Supplier                                                           | Number                                                                                                    |
| Name                                                               |                                                                                                    |
| Status<br>Go                                                       | •                                                                                                    |
| + Q                                                                | Reimbursement Voucher                                                                                                    |

Search results display.

4. Click the hyperlink for **Voucher ID** to view request.

| ain Menu  | Profile        | Preferences  | Setup Data 🔻 | Exit        |                 |                                 |
|-----------|----------------|--------------|--------------|-------------|-----------------|---------------------------------|
|           |                |              |              |             |                 |                                 |
| oucher ID | CFS Voucher ID | Entered By   | Entered Date | Status      | Supplier Number | Supplier Name                   |
| V111028   |                | Amy M A Chan | 08/05/2020   | Open        | 0000037116      | WYOMING DEPARTMENT OF EDUCATION |
| V008049   |                | Amy M A Chan | 10/18/2020   | Open        | 0000042333      | Supplier NEW                    |
| V008048   |                | Amy M A Chan | 10/18/2020   | Approved    | 0000037354      | CHARLIE E CHANNEL               |
| V008031   | 00411645       | Amy M A Chan | 09/28/2020   | Distributed | 0000037354      | CHARLIE E CHANNEL               |
|           |                |              |              |             |                 |                                 |

### **Direct Payment Voucher**

|                                                        | Header Information                                                                              | Contact Information              |
|--------------------------------------------------------|-------------------------------------------------------------------------------------------------|----------------------------------|
| * Denotes a requireo                                   | l field                                                                                         | <b>Requester</b><br>Amy M A Chan |
| Status:                                                | Submitted by Amy M A Chan on 09/28/2020<br>Approved by Kim Gamblin on 10/13/2020<br>Distributed | Contact Name<br>Chan,Amy<br>     |
| oucher No:                                             | WV008031                                                                                        | Supplier Information             |
| CFS Voucher No:                                        | 00411645                                                                                        | Name                             |
| )ate:                                                  | 9/28/2020                                                                                       | CHARLIE E CHANNEL                |
| Selected Approver:                                     | Kim Gamblin                                                                                     | 0000037354                       |
| Comments:<br>Student Success even<br>nvolvement clubs. | Guest speaker Charles Channel. He spoke at the theld on Aug. 20, 2020 and hosted by Student     |                                  |

**Direct Payment Voucher** displays.

5. To return to the search result list, click **Search** tab.

|                                               |                                                                                                    | Hooder                                                                  | Informe                              | ation                                                    |                                                                           |
|-----------------------------------------------|----------------------------------------------------------------------------------------------------|-------------------------------------------------------------------------|--------------------------------------|----------------------------------------------------------|---------------------------------------------------------------------------|
|                                               |                                                                                                    | Header                                                                  | Informa                              | ation                                                    |                                                                           |
| * Denotes                                     | a required f                                                                                          | ïeld                                                                    |                                      |                                                          |                                                                           |
|                                               |                                                                                                    |                                                                         |                                      |                                                          |                                                                           |
| Status:                                       |                                                                                                    | O. Janua itta d                                                         |                                      | M A Chan a                                               | 00/00/0000                                                                |
|                                               |                                                                                                    | Submitted                                                               |                                      | w A Chan or                                              | 1 09/28/2020                                                              |
|                                               |                                                                                                    | Approved                                                                | by Kim (                             | Gamblin on 1                                             | 0/13/2020                                                                 |
|                                               |                                                                                                    | Distribute                                                              | d                                    |                                                          |                                                                           |
| Voucher N                                     | 0:                                                                                                    | MM/008031                                                               | I                                    |                                                          |                                                                           |
|                                               |                                                                                                    | ***000031                                                               |                                      |                                                          |                                                                           |
|                                               |                                                                                                    |                                                                         |                                      |                                                          |                                                                           |
|                                               |                                                                                                    |                                                                         |                                      |                                                          |                                                                           |
|                                               | DSÉ STATE Fin<br>RSITY                                                                                | nancial Tran                                                            | saction Se                           | rvices                                                   |                                                                           |
| U SAN JO<br>UNIVE                             | DSÉ STATE Fin<br>RSITY                                                                                | nancial Tran                                                            | saction Se                           | rvices                                                   | Welcom                                                                    |
| SAN JC<br>UNIVE                               | DSÉ STATE Fin<br>RSITY<br>Preferences                                                                 | nancial Tran                                                            | saction Se                           | rvices                                                   | Welcom                                                                    |
| SAN JC<br>UNIVE                               | DSÉ STATE Fin<br>RSITY<br>Preferences                                                                 | nancial Tran<br>Setup Data V                                            | Saction Se                           | ervices<br>Supplier Number                               | Welcom                                                                    |
| U SAN JC<br>UNIVE<br>Profile                  | DSÉ STATE Fir<br>RSITY<br>Preferences<br>D Entered By<br>Amy M A Chan                                 | nancial Tran<br>Setup Data v<br>Entered Date<br>08/05/2020              | Saction Se<br>Exit<br>Status<br>Open | Supplier Number                                          | Welcom<br>Supplier Name<br>WYOMING DEPARTMENT OF                          |
| V SAN JC<br>UNIVE<br>Profile<br>CFS Voucher I | DSÉ STATE Fir<br>RSITY<br>Preferences<br>D Entered By<br>Amy M A Chan<br>Amy M A Chan                 | Setup Data Tran<br>Entered Date<br>08/05/2020<br>10/18/2020             | Status<br>Open<br>Open               | Supplier Number<br>0000037116<br>0000042333              | Welcom<br>Supplier Name<br>WYOMING DEPARTMENT OF<br>Supplier NEW          |
| U SAN JC<br>UNIVE<br>Profile                  | DSÉ STATE Fir<br>RSITY<br>Preferences<br>D Entered By<br>Amy M A Chan<br>Amy M A Chan<br>Amy M A Chan | Entered Date         08/05/2020           10/18/2020         10/18/2020 | Status<br>Open<br>Approved           | Supplier Number<br>0000037116<br>0000042333<br>000003754 | Welcon Supplier Name WYOMING DEPARTMENT OF Supplier NEW CHARLIE E CHANNEL |

## b. Clone a Voucher

Search results display.

6. Select next voucher to view.

The Clone feature allows the Requester to duplicate voucher that is in Pending Approval, Distributed or Cancelled status.

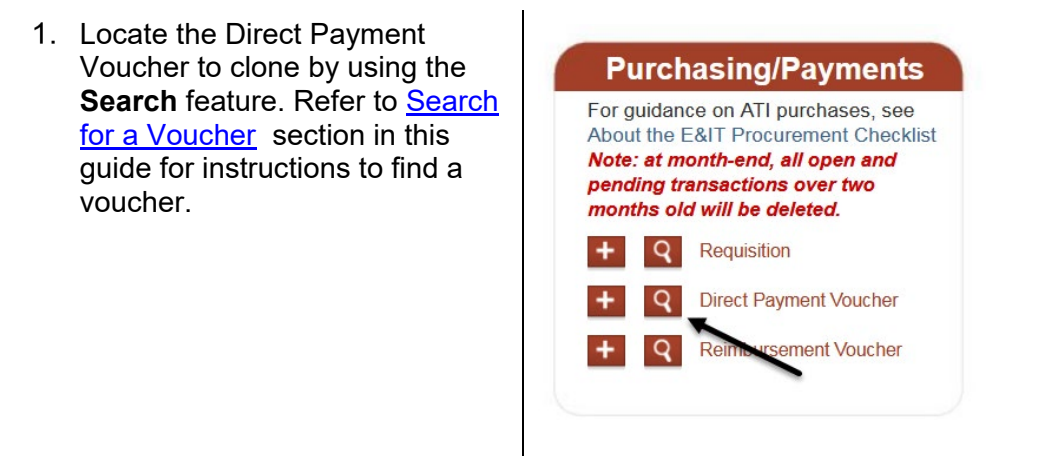

The selected **Direct Payment Voucher** page displays.

2. Scroll to the bottom of the page and click the **Clone Voucher** button.

|                                                                                                    |                                                                                              |                                                                                 |                                                                                            | Chartfield                                                                                    | ds                                                    |
|----------------------------------------------------------------------------------------------------|----------------------------------------------------------------------------------------------|---------------------------------------------------------------------------------|--------------------------------------------------------------------------------------------|-----------------------------------------------------------------------------------------------|-------------------------------------------------------|
| ist #Account<br>1 613001                                                                                | <b>Fund</b><br>70000                                                                         | DeptID<br>1534                                                                  | Program                                                                                    | Class                                                                                         | Project                                               |
|                                                                                                    |                                                                                              |                                                                                 |                                                                                            |                                                                                               |                                                       |
|                                                                                                    |                                                                                              |                                                                                 |                                                                                            | File Uploa                                                                                    | ad                                                    |
| * Document Ty                                                                                           | pe                                                                                           | * Select                                                                        | File                                                                                       |                                                                                               |                                                       |
|                                                                                                    |                                                                                              | ✓ Choose                                                                        | e File No file cho                                                                         | sen +                                                                                         | -                                                     |
| Upload Attac                                                                                            | hment(s)                                                                                     |                                                                                 |                                                                                            |                                                                                               |                                                       |
| For File Uploa<br>* The upload fi<br>* Accepted mo<br>* The file name<br>* Separating fil               | ad:<br>unctionality wor<br>st common file<br>cannot contai<br>les by doc type                | ks in browser IE<br>types for upload<br>n characters sucl<br>is optional; files | 10 and above, Fir<br>are pdf, txt, doc, o<br>h as ?, #, *, and %<br>including multiple     | refox and Chron<br>docx, xls, xlsx,<br>6.<br>doc types is al                                  | me.<br>jpg, jpeg, gif, pr<br>lowed.                   |
| For File Uploa<br>* The upload fi<br>* Accepted mo<br>* The file name<br>* Separating fi                | id:<br>unctionality wor<br>st common file<br>e cannot contai<br>les by doc type              | ks in browser IE<br>types for upload<br>n characters sucl<br>is optional; files | 10 and above, Fir<br>are pdf, txt, doc, o<br>h as ?, #, *, and %<br>including multiple     | refox and Chroi<br>docx, xls, xlsx,<br>6.<br>doc types is al                                  | me.<br>jpg, jpeg, gif, pr<br>lowed.                   |
| For File Uploa<br>* The upload fi<br>* Accepted mo<br>* The file name<br>* Separating fi                | id:<br>unctionality wor<br>st common file<br>e cannot contai<br>les by doc type              | ks in browser IE<br>types for upload<br>n characters sucl<br>is optional; files | 10 and above, Fir<br>are pdf, txt, doc,<br>h as ?, #, *, and %<br>including multiple<br>St | refox and Chroi<br>docx, xls, xlsx,<br><sup>6.</sup><br>doc types is al<br><b>upport Docu</b> | me.<br>jpg, jpeg, gif, pr<br>lowed.<br><b>Iments</b>  |
| For File Uploa<br>* The upload fi<br>* Accepted mo<br>* The file name<br>* Separating fi                | ad:<br>unctionality wor<br>st common file<br>e cannot contai<br>es by doc type               | ks in browser IE<br>types for upload<br>n characters sucl<br>is optional; files | 10 and above, Fir<br>are pdf, txt, doc, (<br>h as ?, #, *, and %<br>including multiple     | refox and Chroi<br>docx, xls, xlsx,<br>ه.<br>doc types is al<br>upport Docu                   | me.<br>jpg, jpeg, gif, pr<br>lowed.<br><b>Iments</b>  |
| For File Uploa<br>* The upload fu<br>* Accepted mo<br>* The file name<br>* Separating fil<br>Document F | nd:<br>unctionality wor<br>st common file<br>e cannot contai<br>les by doc type<br>Retrieval | ks in browser IE<br>types for upload<br>n characters such<br>is optional; files | 10 and above, Fir<br>are pdf, txt, doc, 4<br>h as ?, #, *, and %<br>including multiple     | refox and Chroi<br>docx, xls, xlsx,<br><sup>6.</sup><br>doc types is al<br><b>upport Docu</b> | me.<br>jpg, jpeg, gif, pr<br>lowed.<br>I <b>ments</b> |
| For File Uploa<br>* The upload fi<br>* Accepted mo<br>* The file name<br>* Separating fi<br>Document F  | nd:<br>unctionality wor<br>st common file<br>e cannot contai<br>les by doc type<br>Retrieval | ks in browser IE<br>types for upload<br>n characters sucl<br>is optional; files | 10 and above, Fir<br>are pdf, txt, doc, 4<br>h as ?, #, *, and %<br>including multiple     | refox and Chroi<br>docx, xls, xlsx,<br>۵.<br>doc types is al<br>upport Docu                   | me.<br>jpg, jpeg, gif, pr<br>lowed.<br><b>Iments</b>  |
| For File Uploa<br>* The upload fi<br>* Accepted mo<br>* The file name<br>* Separating fil<br>Document F | nd:<br>unctionality wor<br>st common file<br>e cannot contai<br>les by doc type<br>Retrieval | ks in browser IE<br>types for upload<br>n characters such<br>is optional; files | 10 and above, Fir<br>are pdf, txt, doc, d<br>h as ?, #, *, and %<br>including multiple     | refox and Chroi<br>docx, xls, xlsx,<br>6.<br>doc types is al<br>upport Docu                   | me.<br>jpg, jpeg, gif, pr<br>lowed.<br>I <b>ments</b> |
| For File Uploa<br>* The upload fi<br>* Accepted mo<br>* The file name<br>* Separating fi<br>Document F  | nd:<br>unctionality wor<br>st common file<br>e cannot contai<br>les by doc type<br>Retrieval | ks in browser IE<br>types for upload<br>n characters sucl<br>is optional; files | 10 and above, Fir<br>are pdf, txt, doc, 4<br>h as ?, #, *, and %<br>including multiple     | refox and Chroi<br>docx, xls, xlsx,<br>6.<br>doc types is al<br>upport Docu                   | me.<br>jpg, jpeg, gif, pi<br>lowed.<br><b>Iments</b>  |

# Direct Payment Voucher is cloned.

In Header Information, the **Status** field of the new voucher is Open and a new Voucher No. is assigned.

All the data from the original is copied over to the new, except for uploaded backup documentation.

3. Refer to the <u>Create a Voucher</u> section of this guide for instructions to completing the new request.

**Note:** On the cloned voucher, the Invoice Number must be different than the original. If the new Invoice Number is the same as the original, then we recommend adding a letter at the end of the number. Example:

The original Invoice Number is 1234, then the Invoice Number on the new (cloned) Direct Payment should be 1234A or 1234-A.

### **Direct Payment Voucher**

6

| Header Information                                                              | Supplier Information                                                                                                |
|---------------------------------------------------------------------------------|----------------------------------------------------------------------------------------------------|
| * Denotes a required field                                                      | * Name 0000037354                                                                                                   |
| Status Open                                                                     |                                                                                                    |
| Voucher No. WV008052                                                            |                                                                                                    |
| Date 10/26/2020                                                                 |                                                                                                    |
| * Approver Kim Gamblin                                                          | Contact Information                                                                                                 |
| Header Comments:                                                                | Requester: Amy M A Chan                                                                                             |
| Guest speaker Charles Channel, He spoke at the Student                          | * Contact Name Chan, Amy                                                                                            |
| Success event held on Aug. 20, 2020 and hosted by Student<br>Involvement clubs. | <b>~</b>                                                                                                    |
|                                                                                 | * Phone 4-1009                                                                                                    |
|                                                                                 | A valid phone number:<br>5 digit format : xxxxxx arxxxxxxx<br>10 digit format : xxxxxxxxxxxxxxxxxxxxxxxxxxxxxxxxxxx |

## **PaymentWorks**

PaymentWorks is a third party application used by the university's Payment Services to onboard new suppliers.

## a. Monitor Supplier Registration

0

The department Requester can monitor the status of the registration in FTS. If there are any questions, please contact the Supplier Maintenance Coordinator in Payment Services at 408-924-1648 or trinh.le@sjsu.edu .

| <ol> <li>In FTS, click on the sicor</li> </ol>                        | <sup>1.</sup> Purchasing/Payments                                                                                                    |
|-----------------------------------------------------------------------|----------------------------------------------------------------------------------------------------|
| <ol> <li>Enter Supplier New in Supp<br/>Name field.</li> </ol>        | lier For guidance on ATI purchases, see<br>About the E&IT Procurement Checklist<br>Note: at month-end, all open and<br>pending transactions over two                                                                                                    |
| 3. Click <b>Go</b> .                                                  | Image: Supplier Name   Supplier Name   Supplier Number     Name     Image: Supplier Number     Image: Supplier Number |
| Results display. Only requests within your DeptID access will appear. | Main Menu         Profile         Preferences         Setup Data         Exit           Voucher ID         CFS Voucher ID         Entered By         Entered Date         Status         Supplier Nu           WV008049         Amy M A Chan         10/18/2020         Open         0000042333                                                                                                    |
| 4 Click the Vauchar ID hyper                                          |                                                                                                    |

4. Click the Voucher ID hyperlink to view request.

Supplier Name Supplier NEW

5. Click the **PaymentWorks** hyperlink.

| rect P         | aymei        | nt voucn        | er   |        |                      |
|----------------|--------------|-----------------|------|--------|----------------------|
|                | 1            | Header Informat | tion |        | Supplier Information |
| * Denotes a re | quired field |                 |      | * Name | 0000042333           |
| Status         | Open         |                 |      |        | Supplier NEW 🗸       |
| Voucher No.    | WV008049     | 9               |      |        | PaymentWorks         |
| Date           | 10/18/2020   | 0               |      |        |                      |

The PaymentWorks window open. This page will display all invitation requests submitted by you.

| Paym                        | PaymentW <b>9</b> rks |                | Vendor Master Updates |                            |            |                 | Amy Chan,<br>San Jose State University (Te | Help Account |
|-----------------------------|-----------------------|----------------|-----------------------|----------------------------|------------|-----------------|--------------------------------------------|--------------|
| A Home                      | L Vendor Profiles     | ✓ Updates      | ① New Vend            | lors 🧔 Reimbu              | irsements  |                 |                                            |              |
| o <sup>o</sup> SHOW: On     | boardings 👻           |                |                       |                            |            |                 |                                            |              |
| Filter Depute               |                       | ONBOARD START~ | UPDATED               | VENDOR NAME                | INVITATION | VENDOR ACCOUNT  | NEW VENDOR REGISTRATION                    | % COMPLETE   |
| Vendor Name:                | ٩                     | 10/22/2020     | 10/22/2020            | Charlotte<br>Madison       | Clicked    | Email Validated | Submitted                                  |              |
| Vendor #:                   |                       | 10/18/2020     | 10/18/2020            | Typos and More             | Clicked    | Registered      | Not Started                                |              |
| Invitation                  |                       | 10/18/2020     | 10/18/2020            | Skip's Sports<br>Authority | Clicked    | Email Validated | Submitted                                  |              |
| Approval:                   |                       | 10/18/2020     | 10/18/2020            | Trail Duster BBQ           | Clicked    | Email Validated | Submitted                                  |              |
| Delivered:                  |                       | 10/18/2020     | 10/22/2020            | Rolling Donuts             | Opened     | No Account      | Not Started                                |              |
| Account<br>Created:         | ~                     | 10/18/2020     | 10/18/2020            | Royal Fabrics              | Clicked    | Email Validated | Submitted                                  |              |
| Registration<br>Form:       | <b>~</b>              | 10/15/2020     | 10/15/2020            | Footprint ECO              | Clicked    | Email Validated | Complete<br>Vendor #: 0000030347           |              |
| Source:<br>Invitation       | <b>ب</b>              | 10/15/2020     | 10/15/2020            | Donald Rogue               | Clicked    | Email Validated | Complete<br>Vendor #: 0000030405           |              |
| Initiator:<br>Clear Filters | 5                     | 10/15/2020     | 10/15/2020            | Jane Fortworth             | Clicked    | Email Validated | Complete<br>Vendor #: 0000029310           |              |

| Header                  | Description                                                                                                    |  |  |  |  |  |
|-------------------------|----------------------------------------------------------------------------------------------------|--|--|--|--|--|
| Onboard Start           | The date invitation request was submitted by the department Requester in PaymentWorks.                                               |  |  |  |  |  |
| Updated                 | The last date action was taken by the vendor or the Payment Services Vendor Maintenance Coordinator.                                 |  |  |  |  |  |
| Vendor Name             | This is the name you provided for the vendor; it might differ from the legal or DBA name submitted by the vendor.                    |  |  |  |  |  |
| Invitation              | This shows the status of the invitation email that was sent to the vendor.<br>Click on the hyperlink to view the invitation details. |  |  |  |  |  |
| Vendor Account          | This shows the status of the vendor's PaymentWorks account.                                                                          |  |  |  |  |  |
| New Vendor Registration | This shows the status of the SJSU registration form.                                                                                 |  |  |  |  |  |
| % Complete              | This status bar shows the approximate progress of the vendor onboarding process.                                                     |  |  |  |  |  |

## **b. Registration Statuses**

Invitation

| PaymentW <b>9</b> rks                      |       | Vende          | Vendor Master Updates 🗸 🗸 |                            | •          |                 | Amy Chan,<br>San Jose State University (Te | Help Account |
|--------------------------------------------|-------|----------------|---------------------------|----------------------------|------------|-----------------|--------------------------------------------|--------------|
| A Home ▲ Vendor Profiles                   |       | ✓ Updates      | ① New Vend                | ors 🧔 Reimbu               | irsements  |                 |                                            |              |
| o <sup>o</sup> <b>SHOW</b> : Onboardings ✓ |       |                |                           |                            |            |                 |                                            |              |
|                                            | VIDEO | ONBOARD START~ | UPDATED                   | VENDOR NAME                | INVITATION | VENDOR ACCOUNT  | NEW VENDOR REGISTRATION                    | % COMPLETE   |
| Filter Results:         Vendor Name:       |       | 10/22/2020     | 10/22/2020                | Charlotte<br>Madison       | Clicked    | Email Validated | Submitted                                  |              |
| Vendor#:                                   |       | 10/18/2020     | 10/18/2020                | Typos and More             | Clicked    | Registered      | Not Started                                |              |
| Invitation                                 | ~     | 10/18/2020     | 10/18/2020                | Skip's Sports<br>Authority | Clicked    | Email Validated | Submitted                                  |              |
| Approval:                                  |       | 10/18/2020     | 10/18/2020                | Trail Duster BBQ           | Clicked    | Email Validated | Submitted                                  |              |

There are six types of statuses for Invitation. Click on a link to view account details for supplier.

| Pending Approval    | The invitation request is awaiting review by Payment Services; the vendor has not received any email notification yet.                                                                                                    |
|---------------------|----------------------------------------------------------------------------------------------------|
| Invitation Rejected | Payment Services has cancelled the invitation request and may have documented the reasoning in the Approval History log.                                                                                                    |
| Sent                | The email has been sent, but delivery has not been confirmed.                                                                                                    |
| Delivered           | The email was received; no action has been taken by the vendor.                                                                                                    |
| Opened              | The email was opened, but the link has not been clicked.                                                                                                    |
| Clicked             | The email was opened and the link was clicked; the vendor has been<br>prompted to create an account or complete the SJSU registration form<br>(depending on whether they have used PaymentWorks with another<br>university.) |

The Invitation Details page display for the selected invite. Additional comments from the AP Vendor Maintenance Coordinator will be displayed in the Approval History section.

| Initiator:<br>Sara Tipton (sara.tipton@sjsu.edu) | Vendor Name:<br>LAW OFFICES OF STERLING<br>HARWOOD & ASSOCI | Contact E-mail:<br>SJSUPW+31543@gmail.com | Initiated:<br>01/23/2020 | Email Sent:<br>01/23/2020 |
|--------------------------------------------------|-------------------------------------------------------------|-------------------------------------------|--------------------------|---------------------------|
| Custom Fields:                                   |                                                             |                                           |                          |                           |

Description of Service or Product : Attorney Services

Initiator Phone Number : 4089241569

**Invitation Details:** 

#### Approval History:

Jan 23, 2020 1:51 PM: Approved by Sara Tipton <sara.tipton@sjsu.edu> (Vendor Approver) Message: None

close 🗶

### The Invitation Details include the vendor's contact email.

Invitation Details:

Initiator: Sara Tipton (sara.tipton@sjsu.edu) Vendor Name: LAW OFFICES OF STERLING HARWOOD & ASSOCI Contact E-mail: SJSUPW+31543@gmail.com

### **Vendor Account**

| PaymentW <b>ø</b> rks              |                                    | Vendo          | or Master Update | 25                         | •          | Amy Chan,<br>San Jose State University (Tes |                         | Help Account |
|------------------------------------|------------------------------------|----------------|------------------|----------------------------|------------|---------------------------------------------|-------------------------|--------------|
| n Home                             | or Profiles                        | ✓ Updates      | ① New Vend       | ors 🤣 Reimbu               | irsements  |                                             |                         |              |
| o <sup>o</sup> SHOW: Onboardings V | o <sup>o</sup> SHOW: Onboardings ↓ |                |                  |                            |            |                                             |                         |              |
|                                    | VIDEO                              | ONBOARD START~ | UPDATED          | VENDOR NAME                | INVITATION | VENDOR ACCOUNT                              | NEW VENDOR REGISTRATION | % COMPLETE   |
| Filter Results:<br>Vendor Name:    |                                    | 10/22/2020     | 10/22/2020       | Charlotte<br>Madison       | Clicked    | Email Validated                             | Submitted               |              |
| Vendor #:                          |                                    | 10/18/2020     | 10/18/2020       | Typos and More             | Clicked    | Registered                                  | Not Started             |              |
| Invitation                         | ~                                  | 10/18/2020     | 10/18/2020       | Skip's Sports<br>Authority | Clicked    | Email Validated                             | Submitted               |              |
| Approval:                          |                                    | 10/18/2020     | 10/18/2020       | Trail Duster BBQ           | Clicked    | Email Validated                             | Submitted               |              |

There are three types of statuses for the Vendor Account. Click on a link to view the account details for supplier.

| No AccountThe vendor has not created an account. |                                                                                                    |  |  |  |  |  |
|--------------------------------------------------|----------------------------------------------------------------------------------------------------|--|--|--|--|--|
| Registered                                       | The vendor has created an account, but they have not clicked on the link<br>in the activation email to complete the registration process. |  |  |  |  |  |
| Email Validated                                  | The vendor has created an account and verified their email address.                                                                       |  |  |  |  |  |

### Vendor Account Details page displays.

Account Details:

| User | Name: |
|------|-------|
| Bob  | Saget |

User E-mail: SJSUPW+PRE10@gmail.com Company Name: Uniforms USA Account created: 10/22/2020

### **New Vendor Registration**

| <b>PaymentWø</b> rks               | Vende                              | or Master Updates |                            |            | Amy Chan,<br>San Jose State University (Te | Help Account            |            |  |
|------------------------------------|------------------------------------|-------------------|----------------------------|------------|--------------------------------------------|-------------------------|------------|--|
| A Home ▲ Vendor Profiles           | ✓ Updates                          | ① New Vend        | ors 🧔 Reimbu               | ursements  |                                            |                         |            |  |
| o <sup>o</sup> SHOW: Onboardings V | o <sup>o</sup> SHOW: Onboardings ✓ |                   |                            |            |                                            |                         |            |  |
|                                    | ONBOARD START~                     | UPDATED           | VENDOR NAME                | INVITATION | VENDOR ACCOUNT                             | NEW VENDOR REGISTRATION | % COMPLETE |  |
| Filter Results:       Vendor Name: | 10/22/2020                         | 10/22/2020        | Charlotte<br>Madison       | Clicked    | Email Validated                            | Submitted               |            |  |
| Vendor #:                          | 10/18/2020                         | 10/18/2020        | Typos and More             | Clicked    | Registered                                 | Not Started             |            |  |
|                                    | 10/18/2020                         | 10/18/2020        | Skip's Sports<br>Authority | Clicked    | Email Validated                            | Submitted               |            |  |
| Approval:                          | 10/18/2020                         | 10/18/2020        | Trail Duster BBQ           | Clicked    | Email Validated                            | Submitted               |            |  |

There are seven types of statuses for the New Vendor Registration Form. Click on a link to view account details for supplier.

| No Started  | The vendor has not started the SJSU registration form.                                                                                                    |  |  |  |  |
|-------------|----------------------------------------------------------------------------------------------------|--|--|--|--|
| In Progress | The vendor has started the SJSU registration form, but has not submitte it for PaymentWorks review and Payment Services review.                                                                                            |  |  |  |  |
| Submitted   | The vendor has completed the SJSU registration form and it is currently under review by PaymentWorks and/or Payment Services.                                                                                              |  |  |  |  |
| Returned    | PaymentWorks or Payment Services has sent the SJSU registration form back to the vendor, usually because there is a discrepancy. The form will stay in "Returned" status until they resubmit it.                           |  |  |  |  |
| Rejected    | This status is very uncommon. PaymentWorks or Payment Services has rejected the SJSU registration form; follow up with Payment Services to determine the reason why the form was rejected.                                 |  |  |  |  |
| Approved    | The SJSU registration form has been approved by PaymentWorks a<br>Payment Services, but it is still pending integration with CFS. You ca<br>follow up with Payment Services if this status doesn't change within<br>hours. |  |  |  |  |
| Completed   | The SJSU registration form has integrated with CFS and a connection has been made between CFS and PaymentWorks. The CFS Supplier ID will be listed in PaymentWorks for your reference.                                     |  |  |  |  |

## References

Direct Payment: https://sjsu.edu/fabs/services/p2p/pay/direct-payment.php

Finance Training and Tutorials: https://sjsu.edu/fabs/connect/training-and-tutorials.php

One.SJSU: one.sjsu.edu

Payment Services: https://www.sjsu.edu/fabs/services/p2p/contact-us.php

Ways to Pay: https://www.sjsu.edu/fabs/services/p2p/pay/index.php

## Forms

### Finance System Access Request (DocuSign):

https://account.docusign.com/oauth/auth?response\_type=code&scope=all%20click.manage%20me\_profile&cli ent\_id=2CC56DC9-4BCD-4B55-8AB0-

8BA60BAE1065&redirect\_uri=https%3A%2F%2Fapp.docusign.com%2Foauth%2Fcallback&state=%7B%22au thTxnId%22%3A%224c1f3b27-1d24-4768-9887-

be053658c99d%22%2C%22back%22%3A%22%2Ftemplates%2Fdetails%2F2d79f440-a0f4-4db0-ac22-0cbc18385568%22%7D#/username

### Finance and Business Services Training Request (DocuSign):

https://docs.google.com/forms/d/e/1FAIpQLSdfva6G\_Yhn1phesjfGz\_NCu1O2HMB0o6aTLoWZQI\_tSsrRhA/vie wform?usp=sf\_link

## Contact

If you have any questions, please contact Finance Support at <u>financeconnect@sjsu.edu</u> or 408-924-1558.